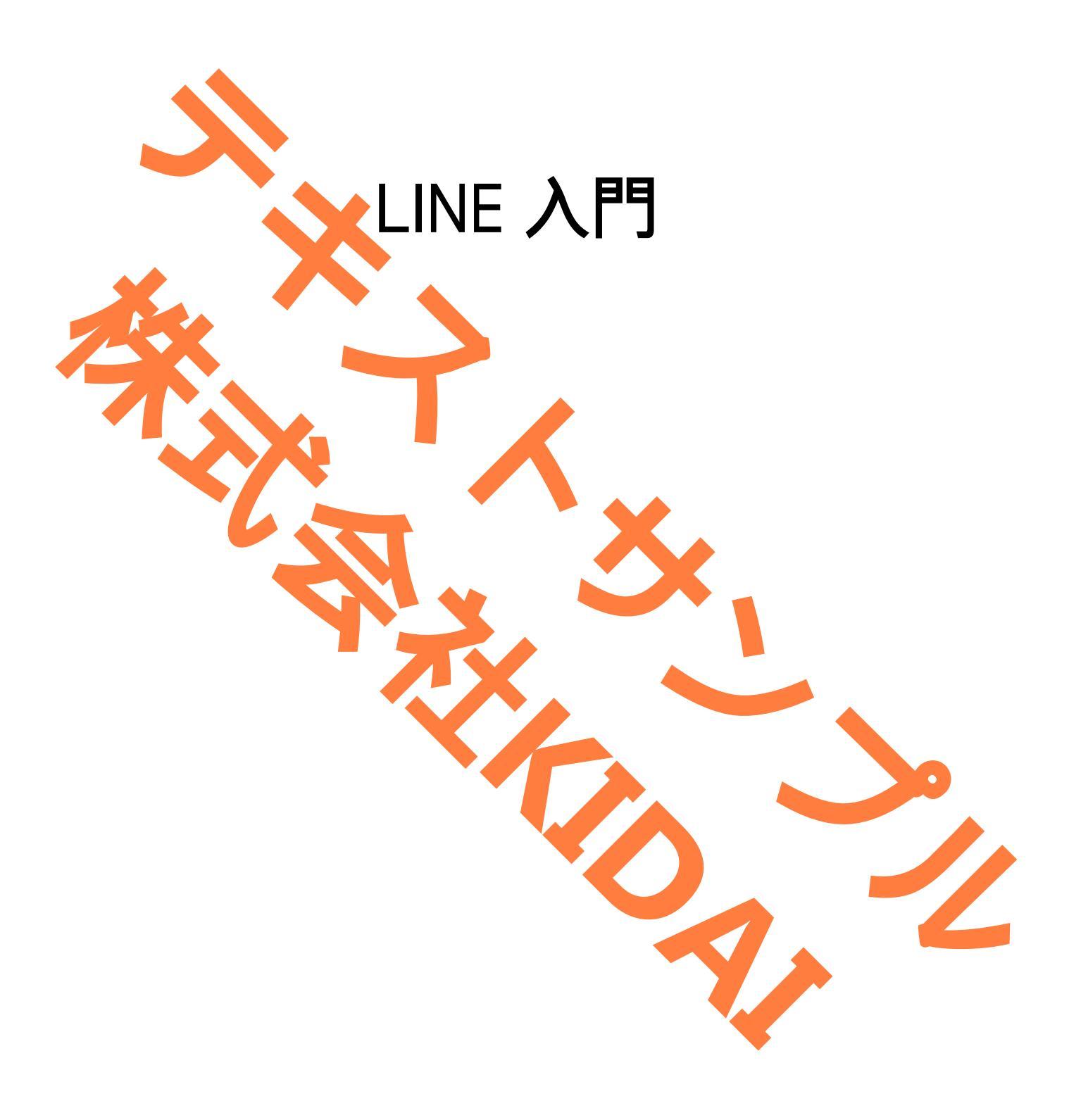

Ø テキストのマークについて

実際に操作をしましょう。 操作 **〇〇をタップします。** タブレットの画像がテキストの画像と一緒になっ 確認 **OOになりました。** ているか確認してください(ここは見るだけで操 作はしないでください) おさらい課題をやって理解を深めましょう。 挑戦 おさらい課題 操作するところを大きく表示しています。 確認するところを拡大表示しています。 (操作はしません) 説明をしています。 確認するだけで操作はしません。 やってみて! 操作してみましょう。 補足説明 補足説明です。機種によって表示が異なる場合 他のやり方などの説明をしています。

AndroidはGoogle LLC の商標です。 このテキストではRedmi 12 5Gと iPhone14を使用しています。 LINEはLINE Corporationが提供しているアプリです。 このテキストのLINEのバージョンは14.13.1です。

# 目次

| LINE (ライン)とは                |
|-----------------------------|
| LINE でよく使われる用語について1         |
| LINE をインストールする              |
| LINE を起動する                  |
| LINE の新規アカウントを登録する6         |
| 年齢認証とは                      |
| docomo で年齢認証をする17           |
| au で年 <mark>齢認証をする</mark>   |
| 名前をニックネームに変更する              |
| プロフィール画像を変更する               |
| プロフィールの背景の変更方法              |
| QR コードで友だちを登録する方法           |
| 友だちリストを表示する                 |
| 自分の QR コード (マイ QR コード)を表示する |
| 友だちをブロックする                  |
| ブロックを解除する                   |
| 友だち登録を解除する                  |
| ID 検索で友だちを招待する              |
| 自分の ID を作成する                |
| 自分の ID を確認する                |
| ID 検索で友だちに登録されるのを許可する       |
|                             |
|                             |
| 無料のスタンフを取得する                |
| 無料のスタンフを送信する                |
| トーク (メッセーシ) の受信を確認する        |
| 送信したトーク(メッセーシ)を取り消す         |
| 回像を送信する                     |
| あさらい課題                      |
|                             |
|                             |
|                             |
|                             |
|                             |

#### LINE (ライン)とは

LINE とは、無料でメッセージのやり取りや通話ができるコミュニケーションアプリです。

#### LINE でよく使われる用語について

LINE で使われる用語を事前に確認しましょう。

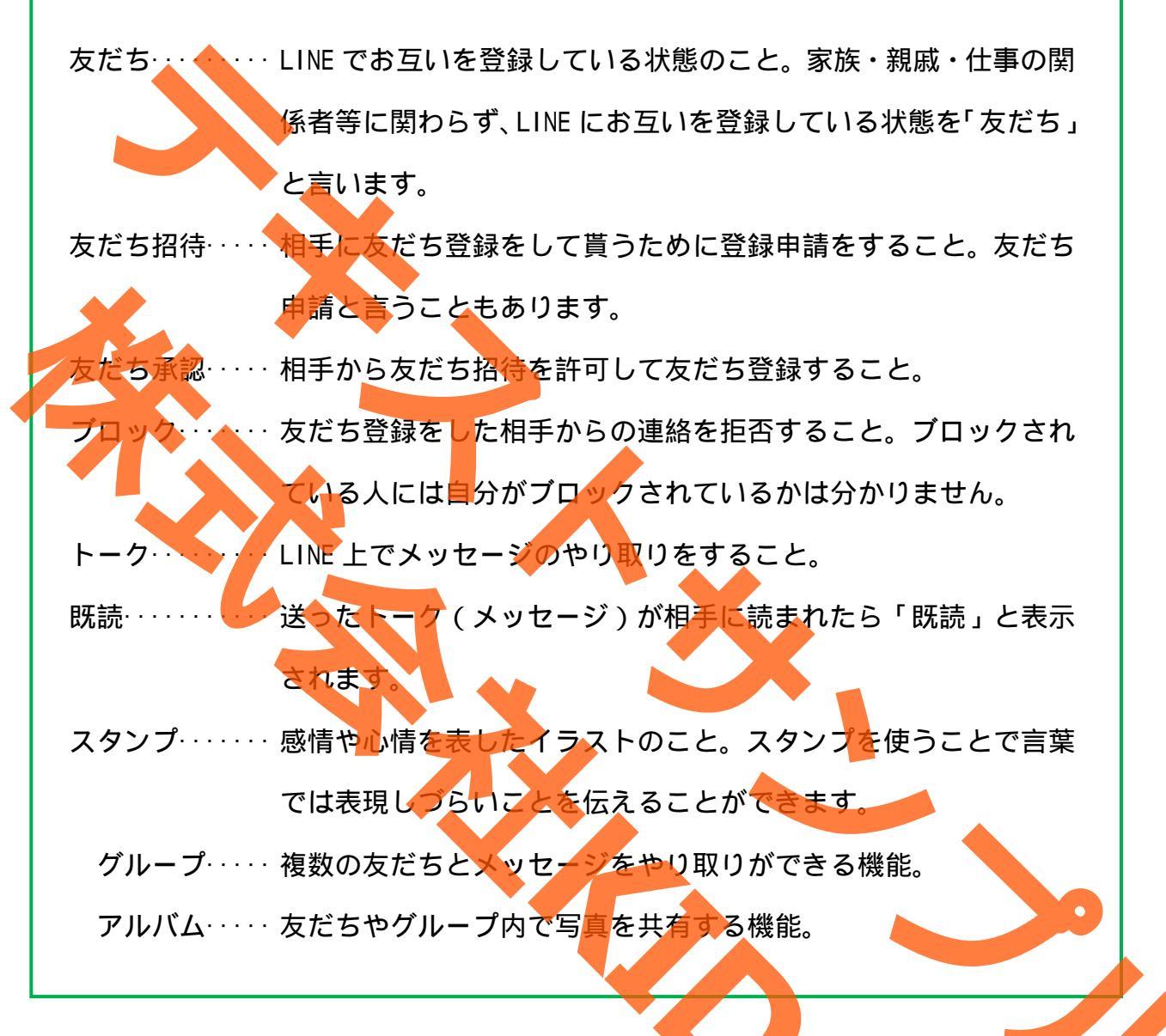

が付いている機能はLINE 基礎のテキストで学習します。

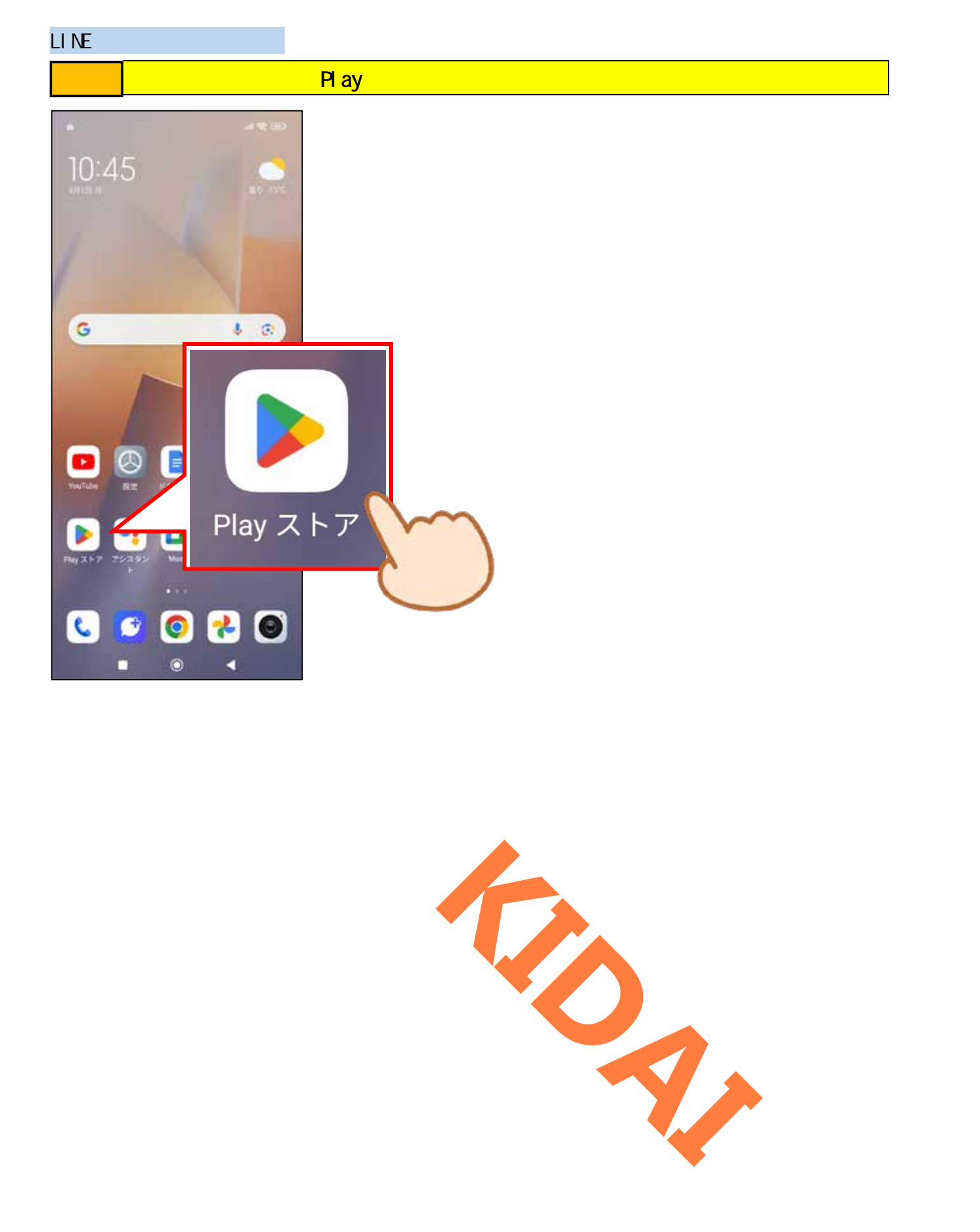

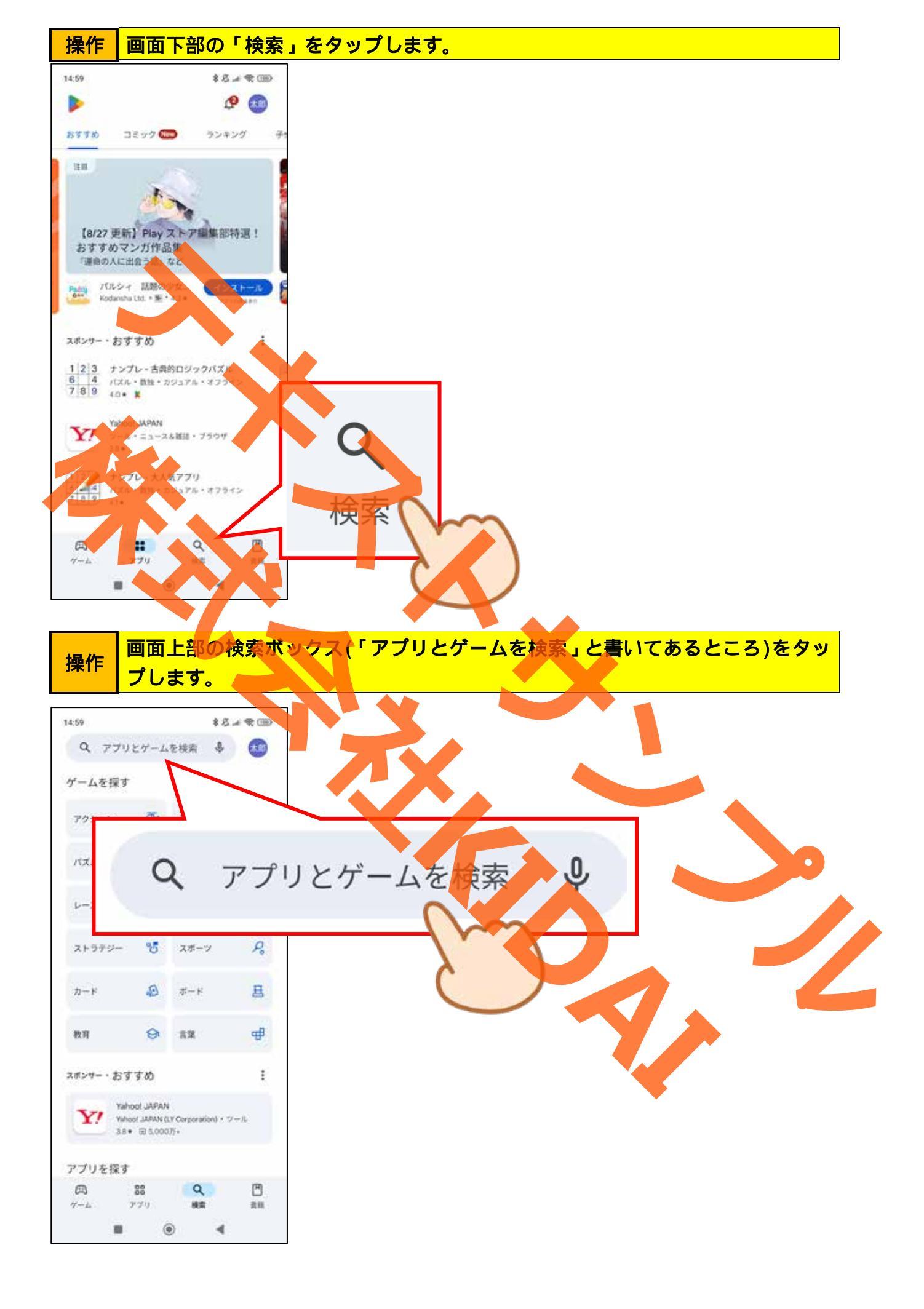

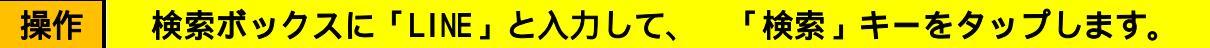

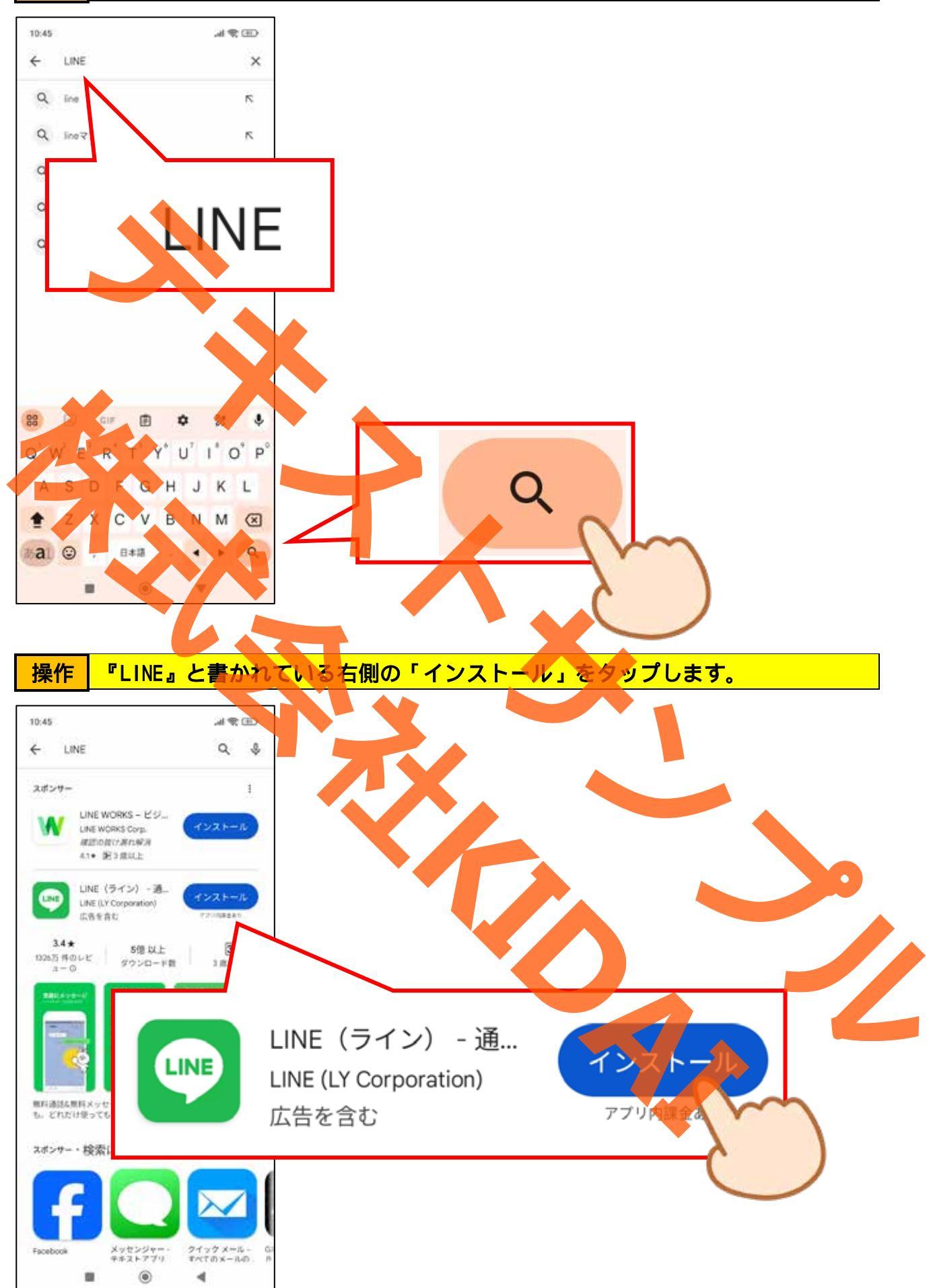

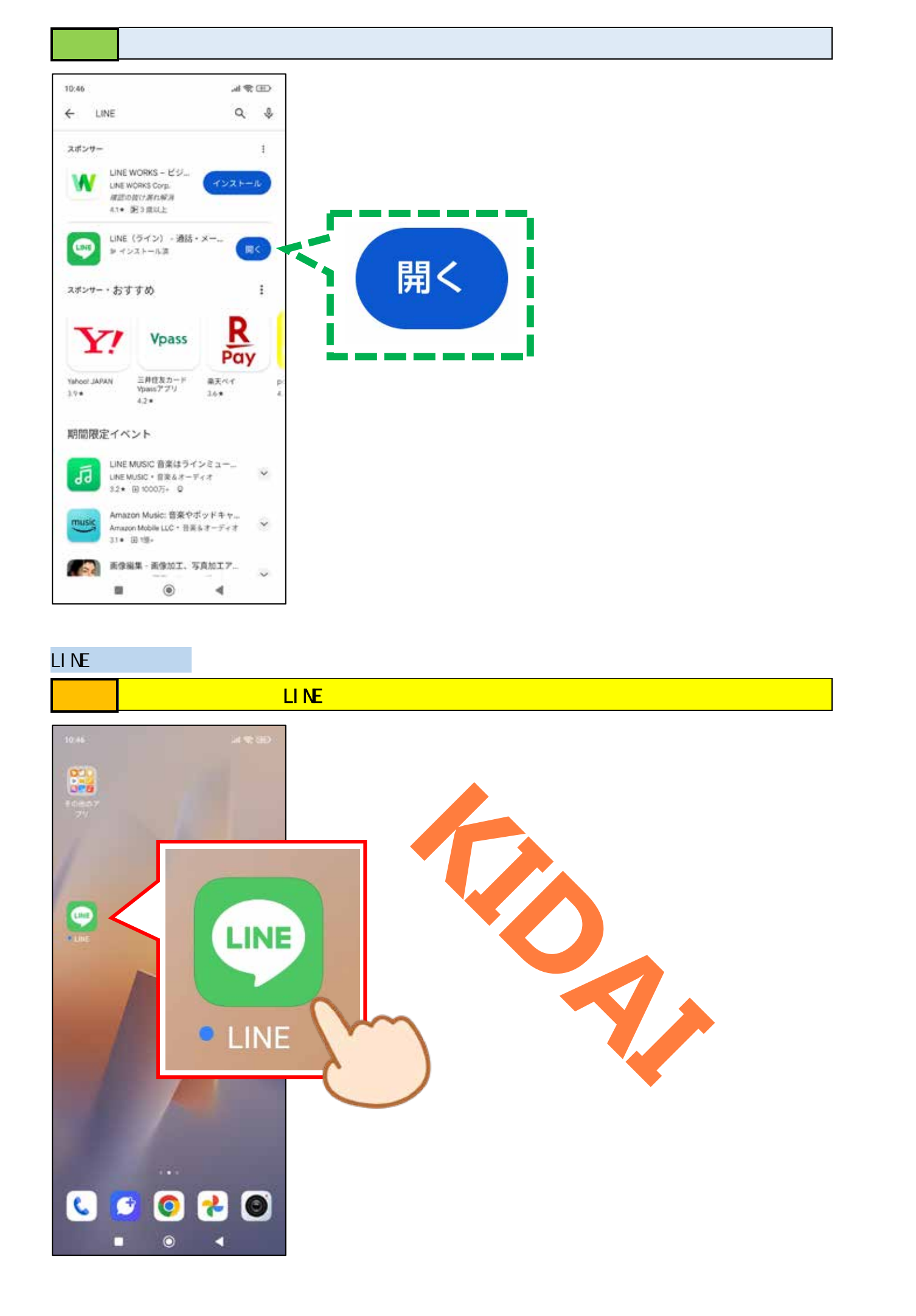

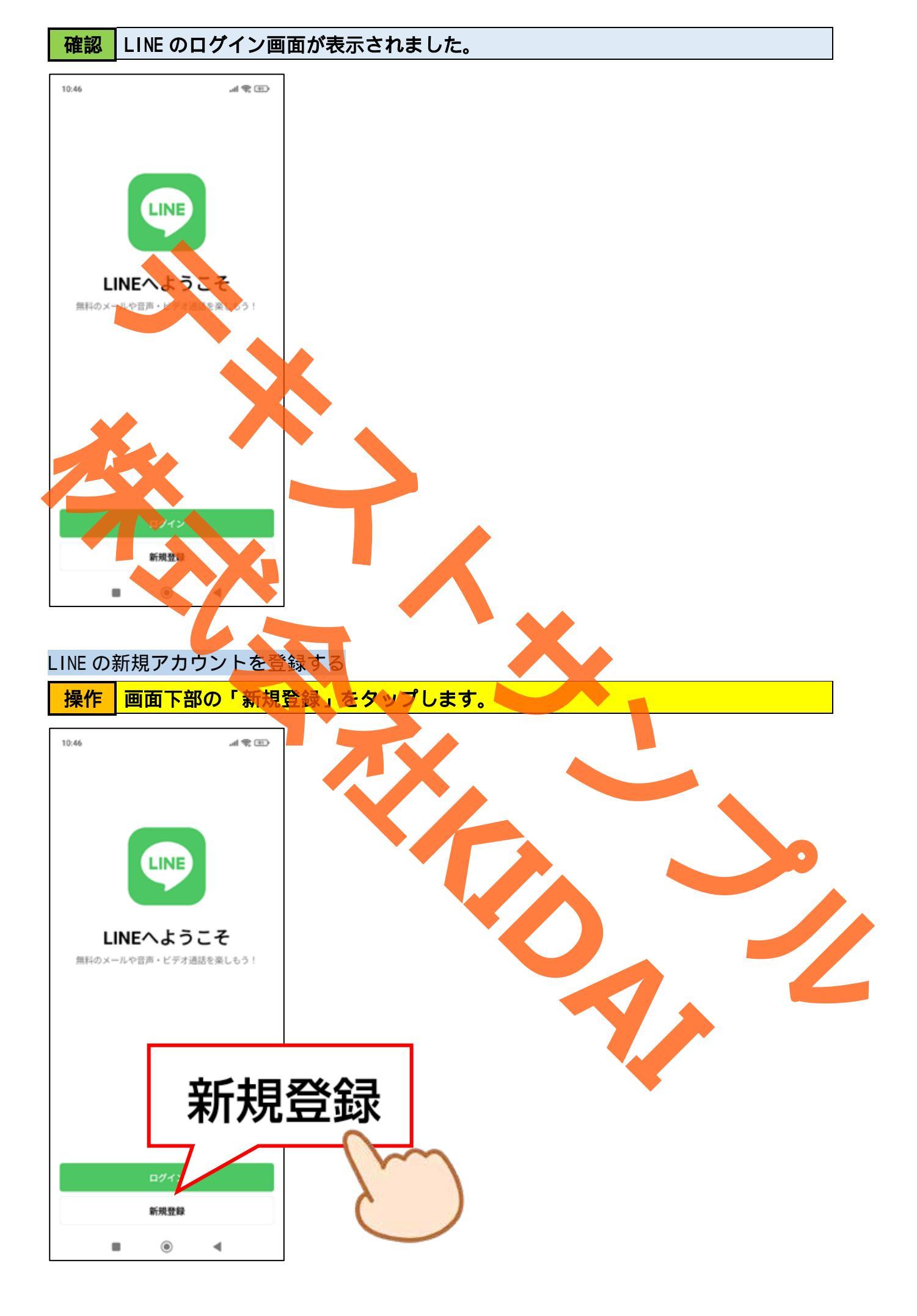

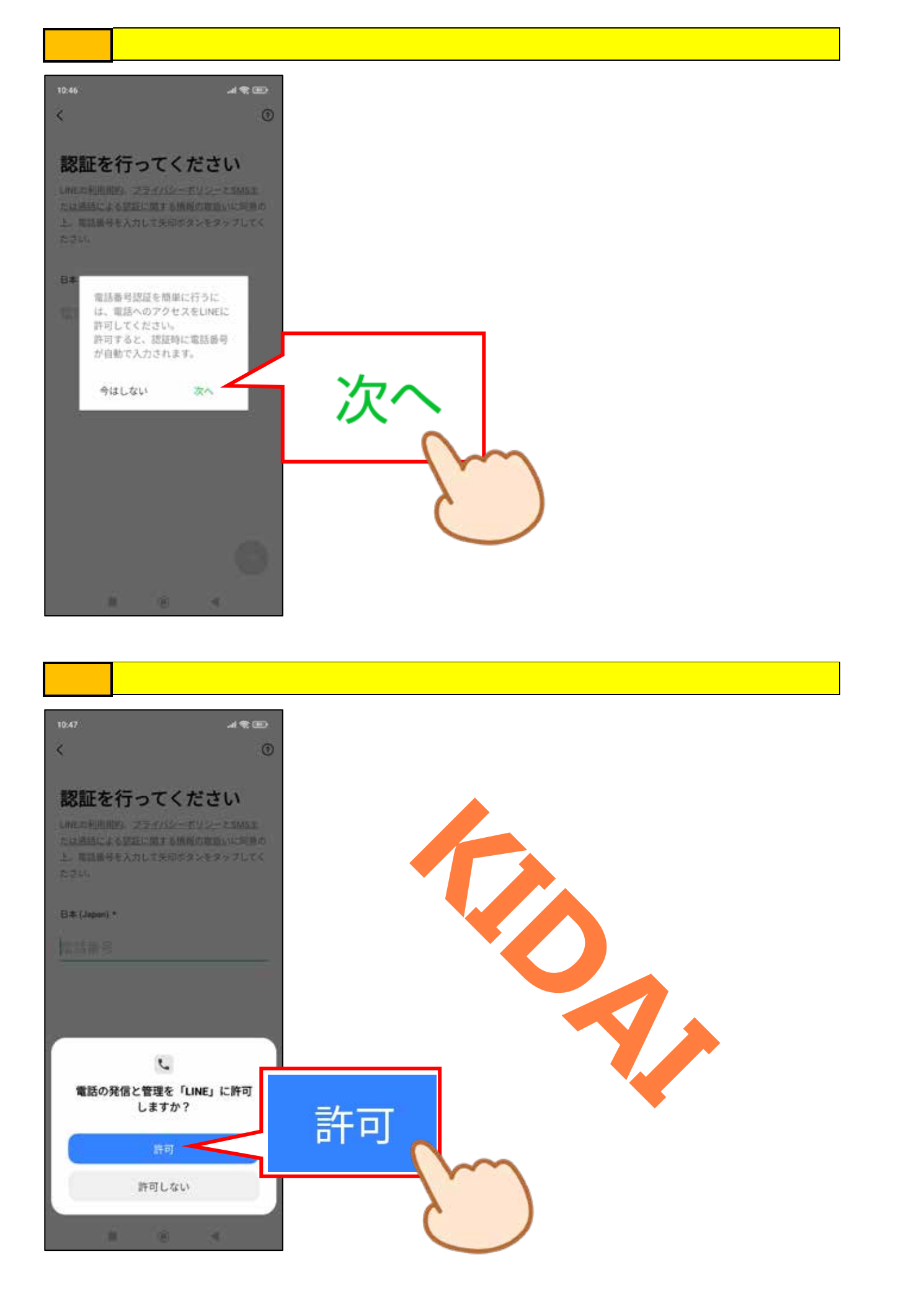

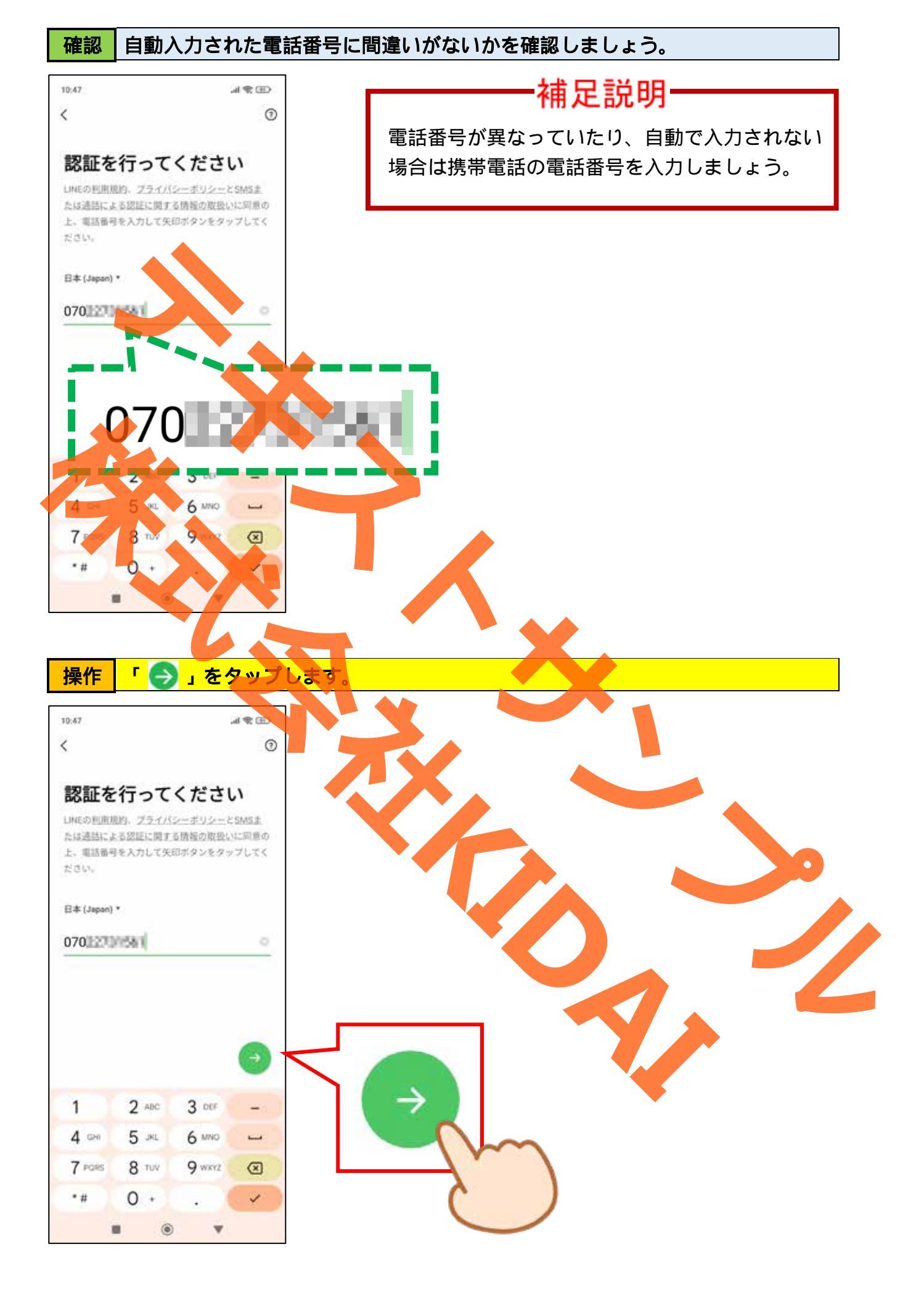

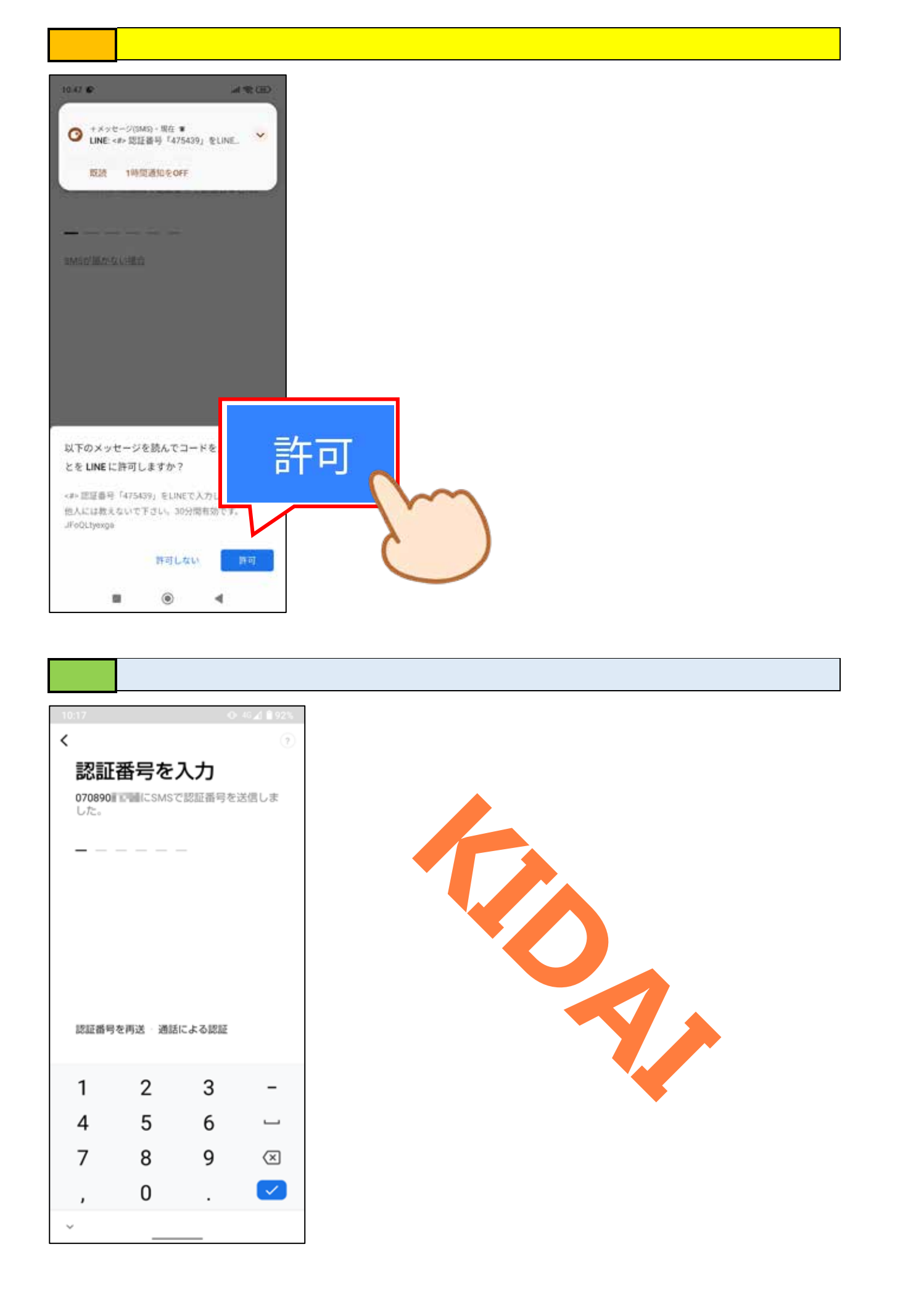

操作しばらく待つと、自動で認証番号が入力されます。

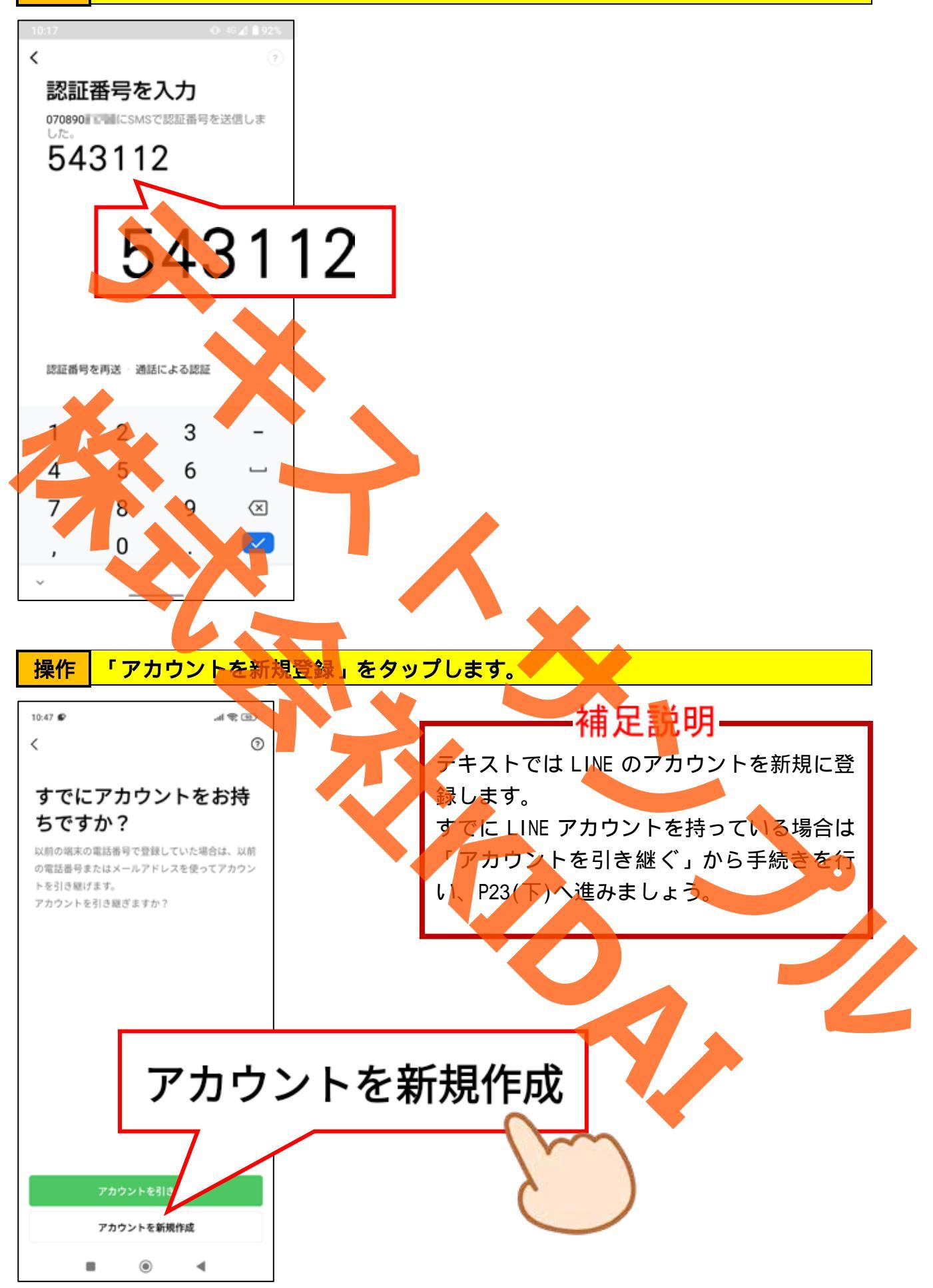

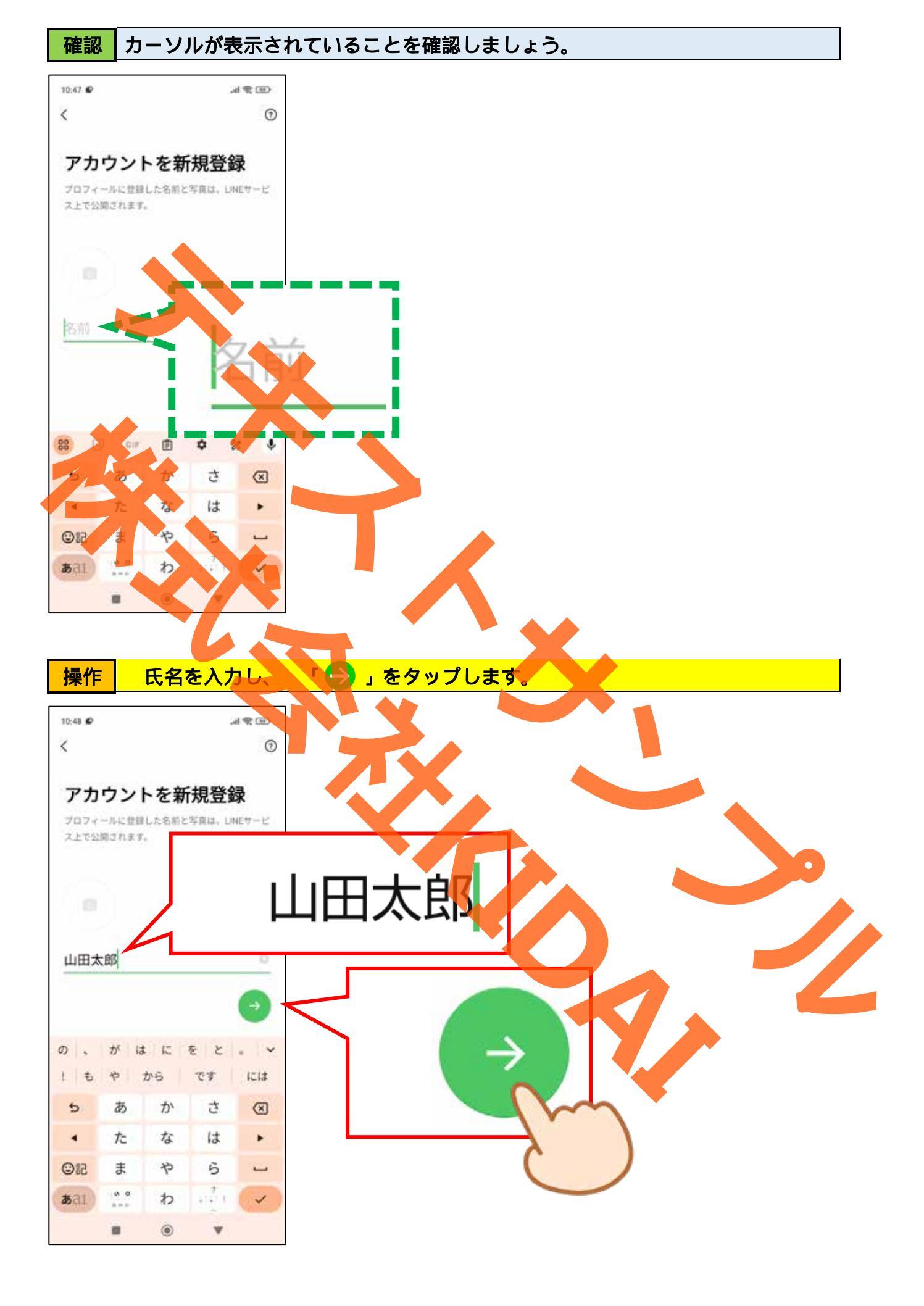

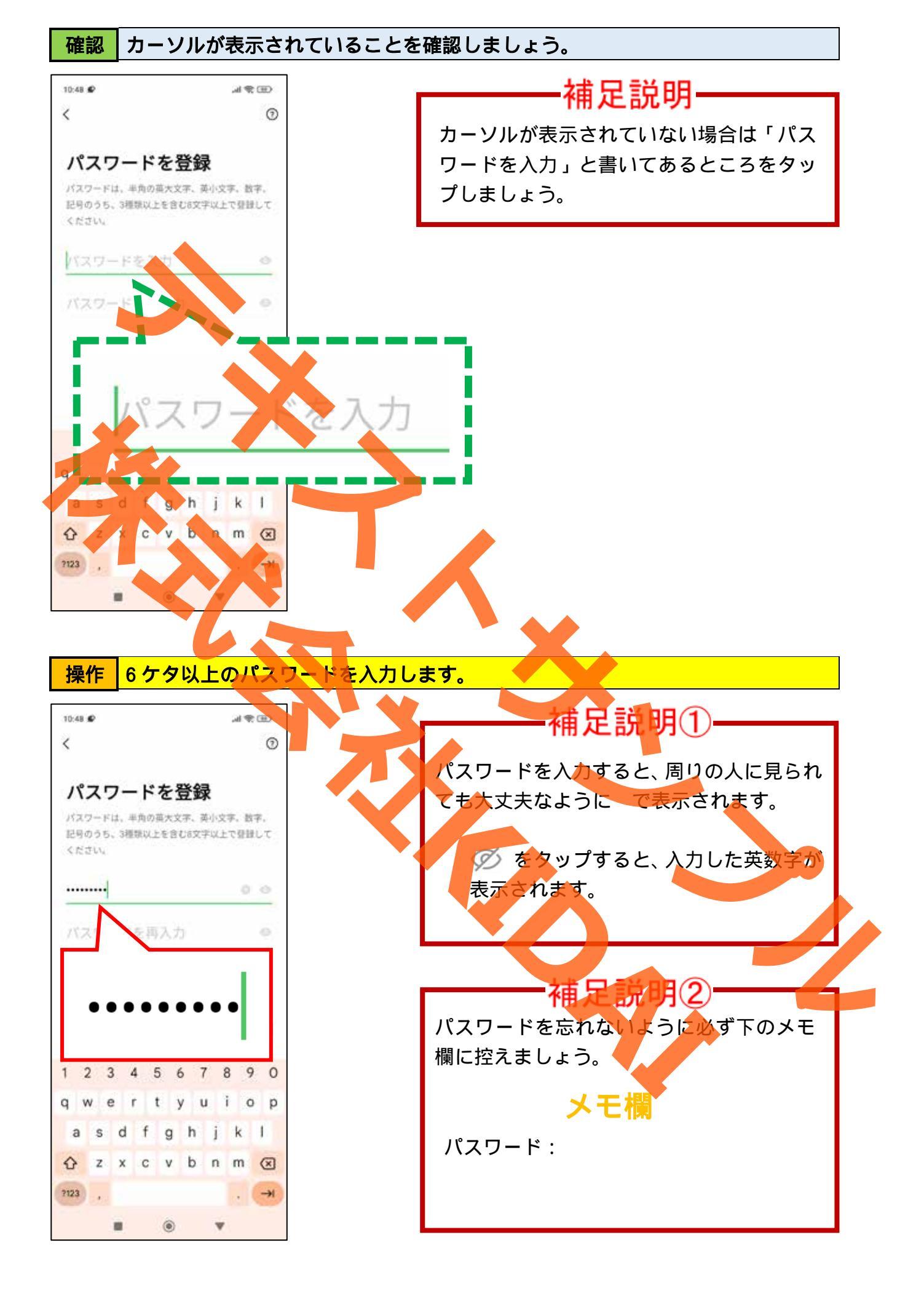

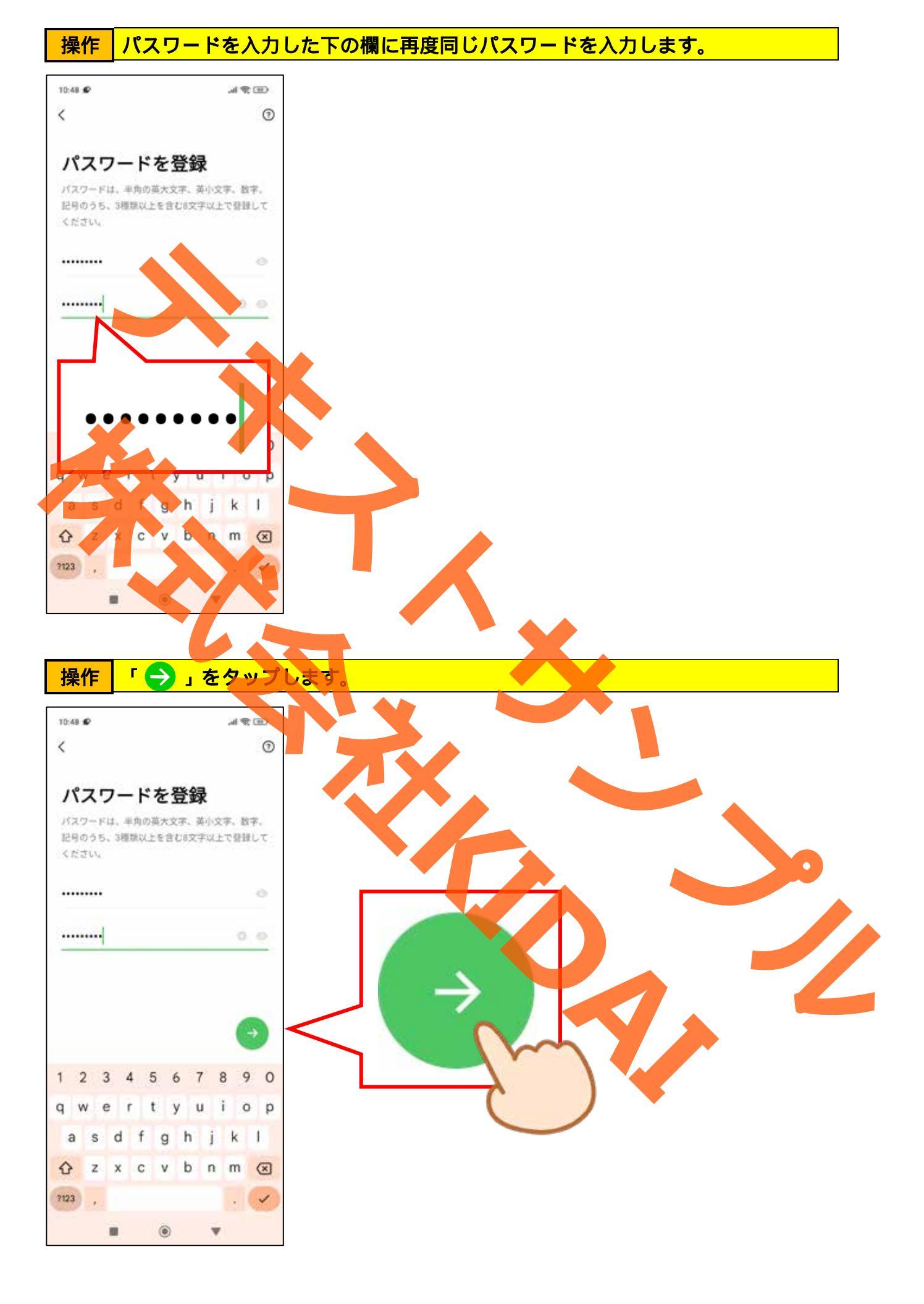

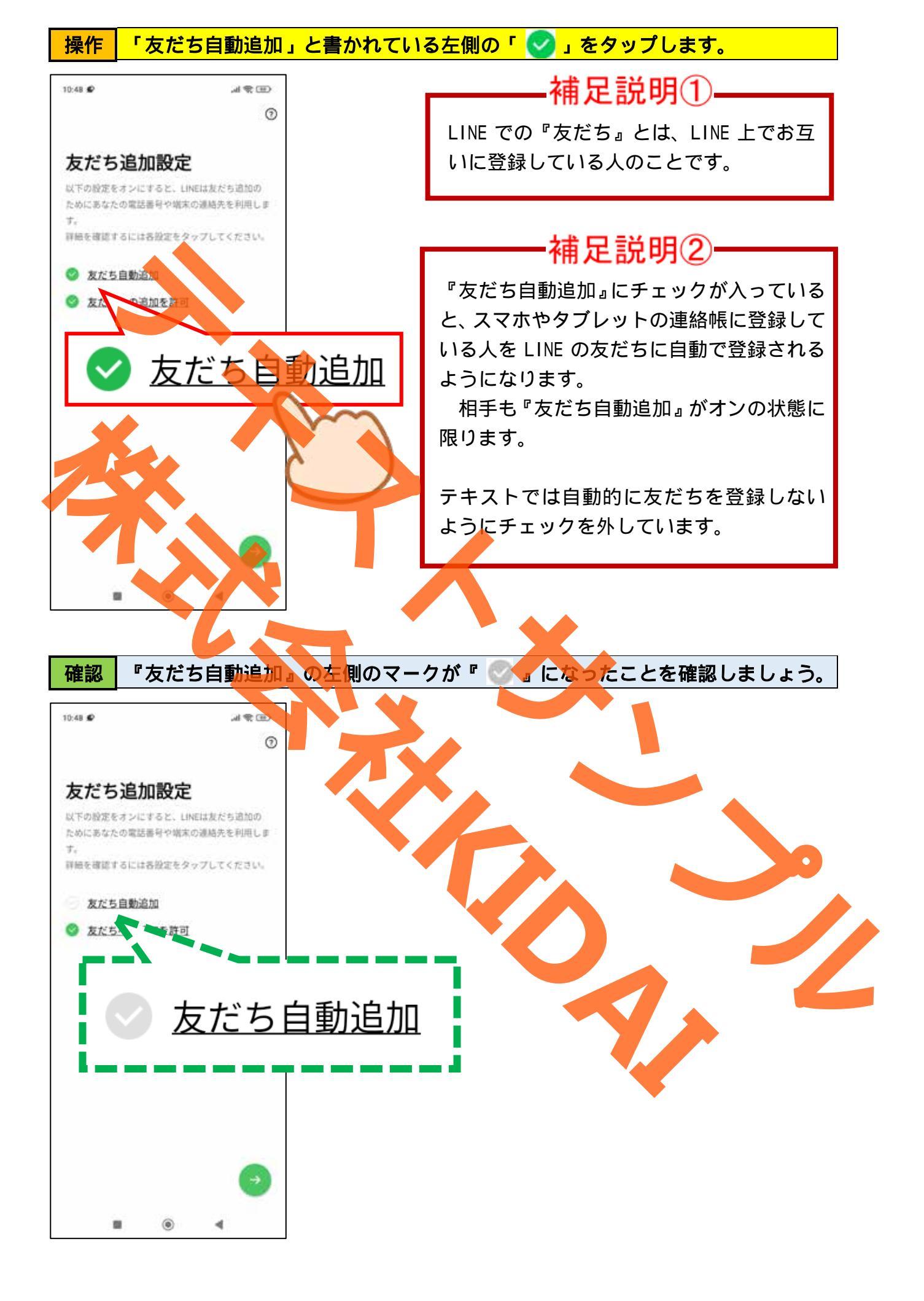

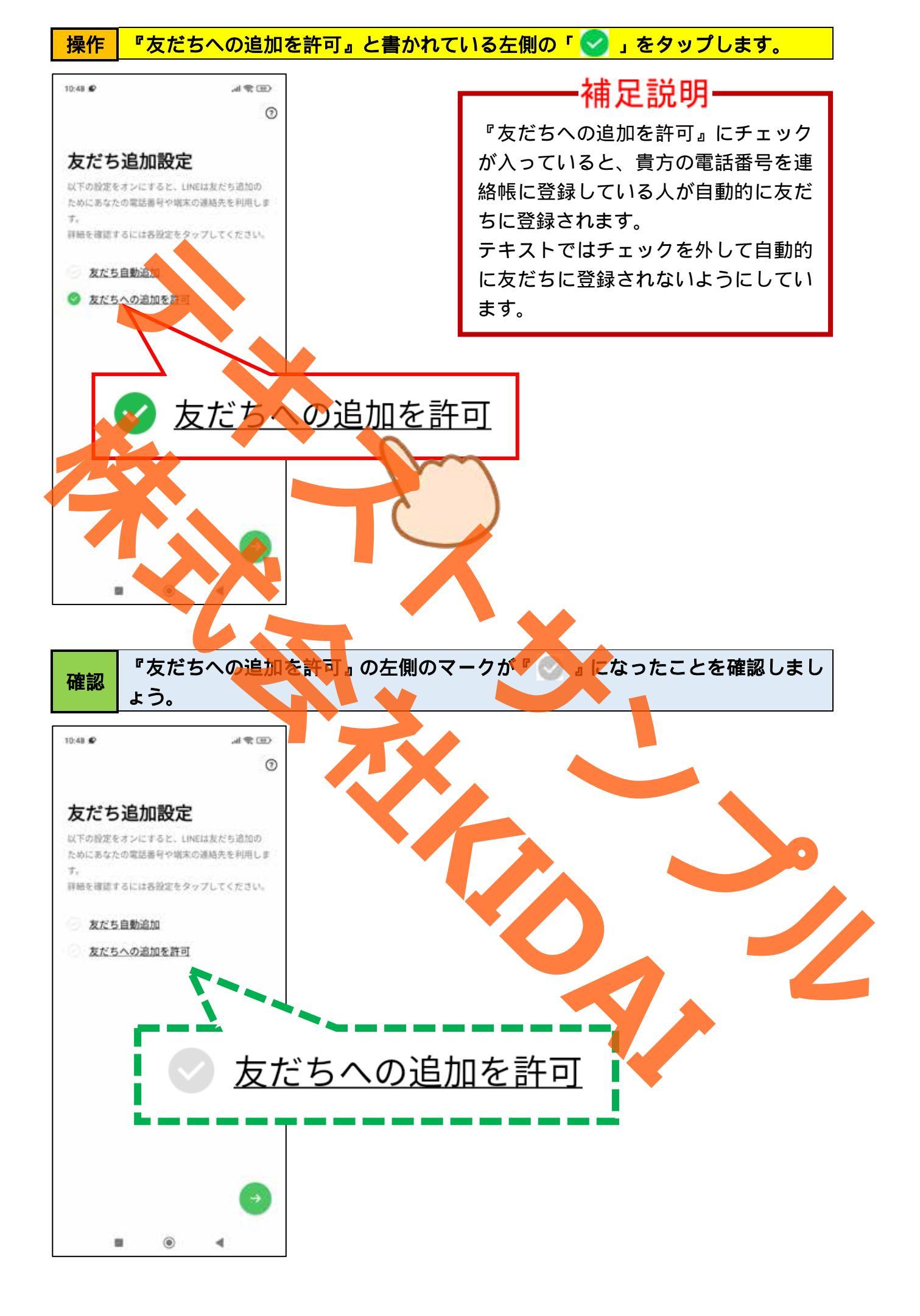

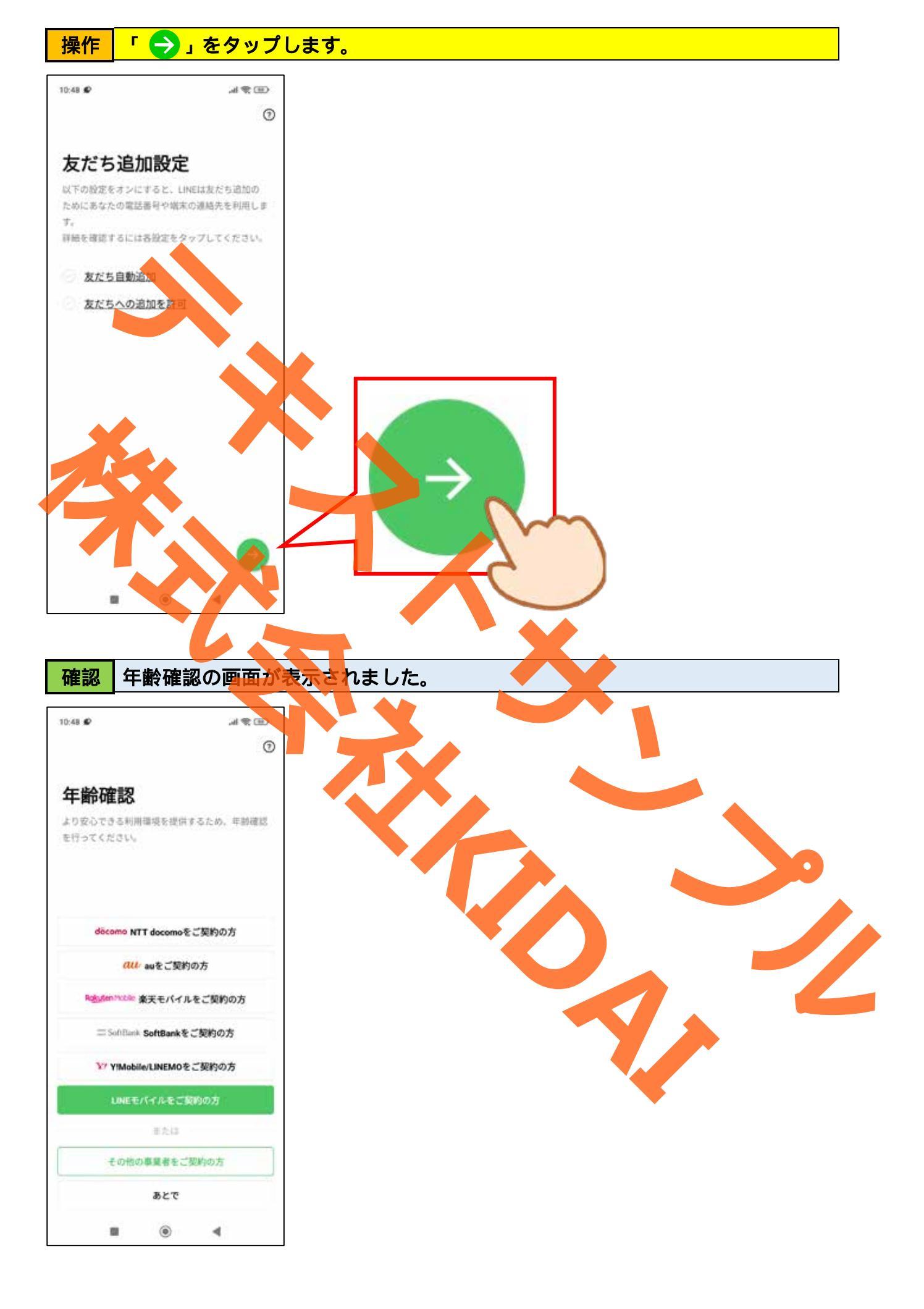

#### 年齢認証とは

LINE では、使用者が18歳以上であることが確認できると、ID 検索機能が利用可能になり ます。18歳未満や年齢認証がされていない場合は、ID 検索機能はご利用いただけません。 このテキストでは、docomo と au での年齢認証方法をご案内します。docomo をご利用の方 はそのまま進みましょう。au をご利用の方は P20 へ進みましょう。それ以外のキャリアを ご利用の方は担当の講師にお尋ねください。年齢認証をしない、または認証ができない場 合は「あとで」をタップして P23(下)へ進みましょう。

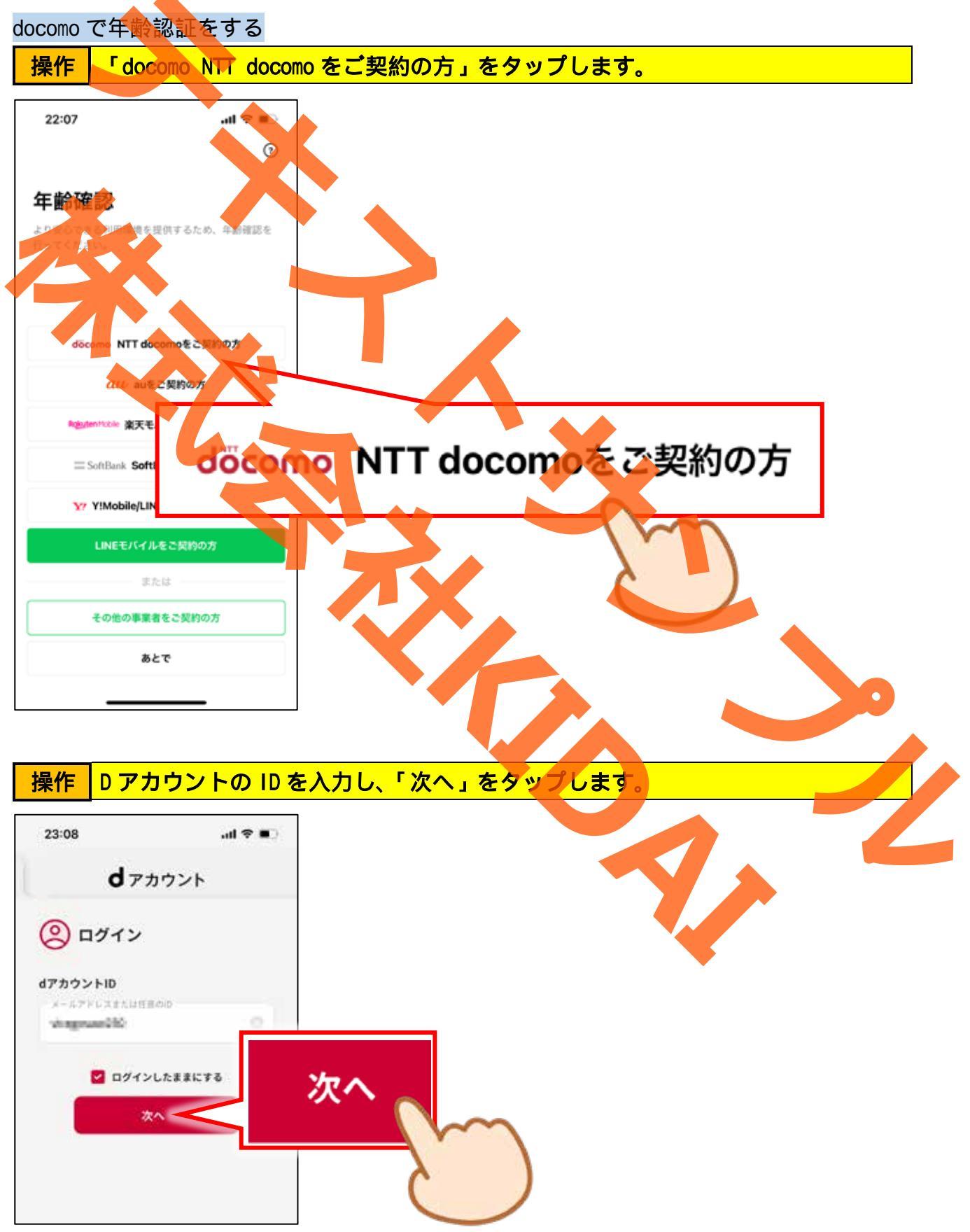

操作 Dアカウントのパスワードを入力し、「ログイン」をクリックします。

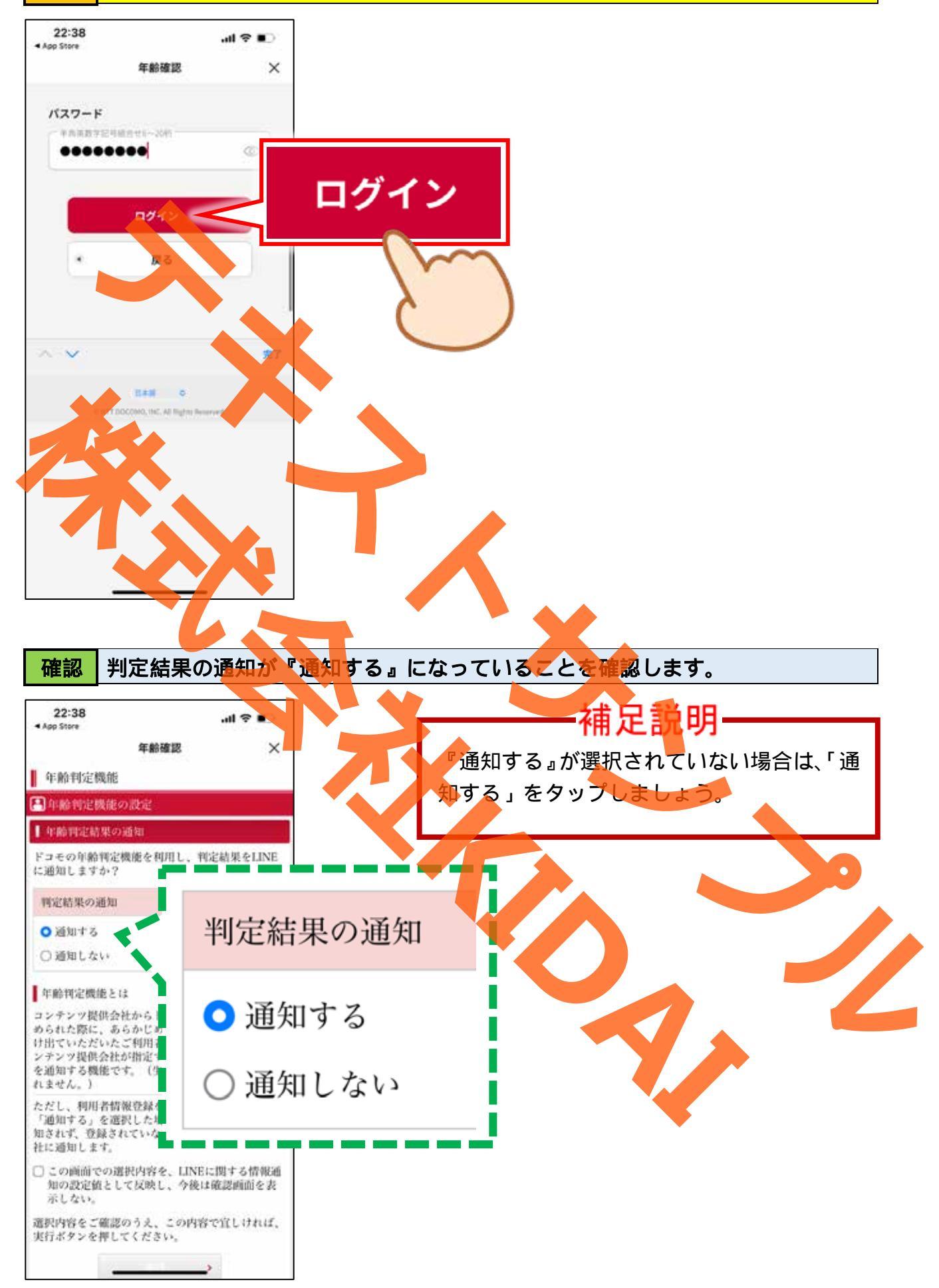

操作 「この画面での選択内容を、LINE に関する情報通知の設定地として繁栄し、今 後は確認画面を表示しない。」をタップします。

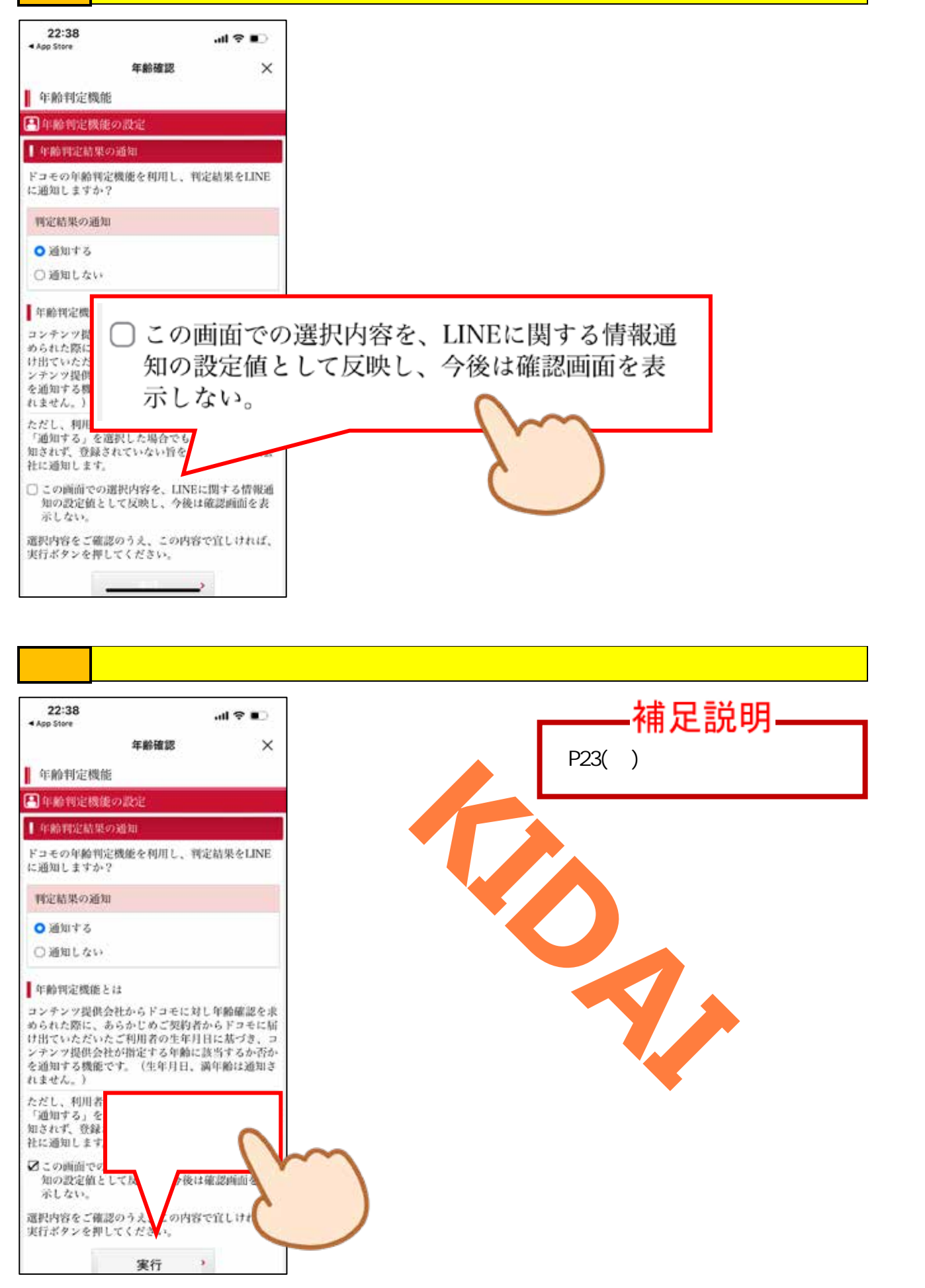

au で年齢認証をする

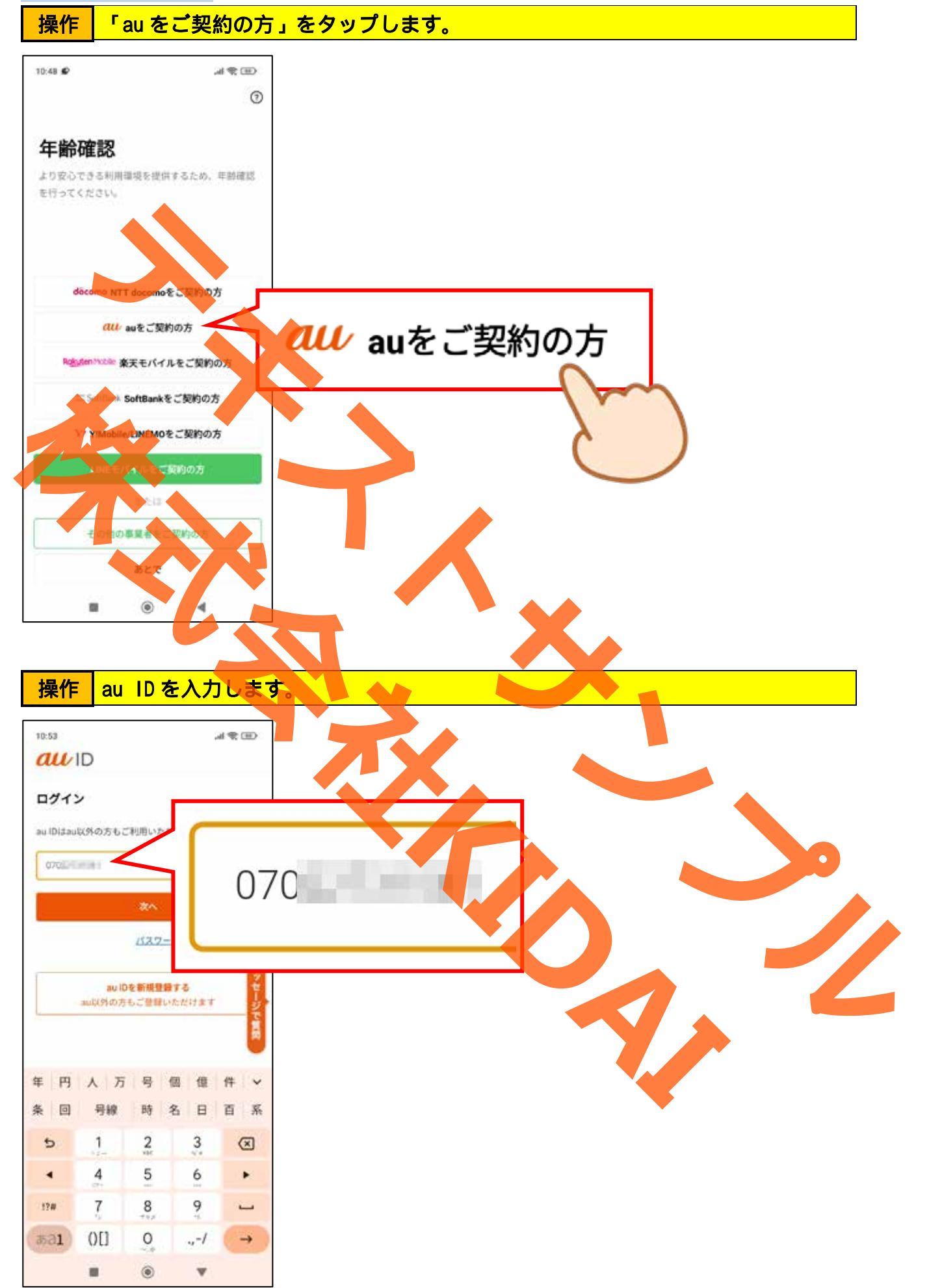

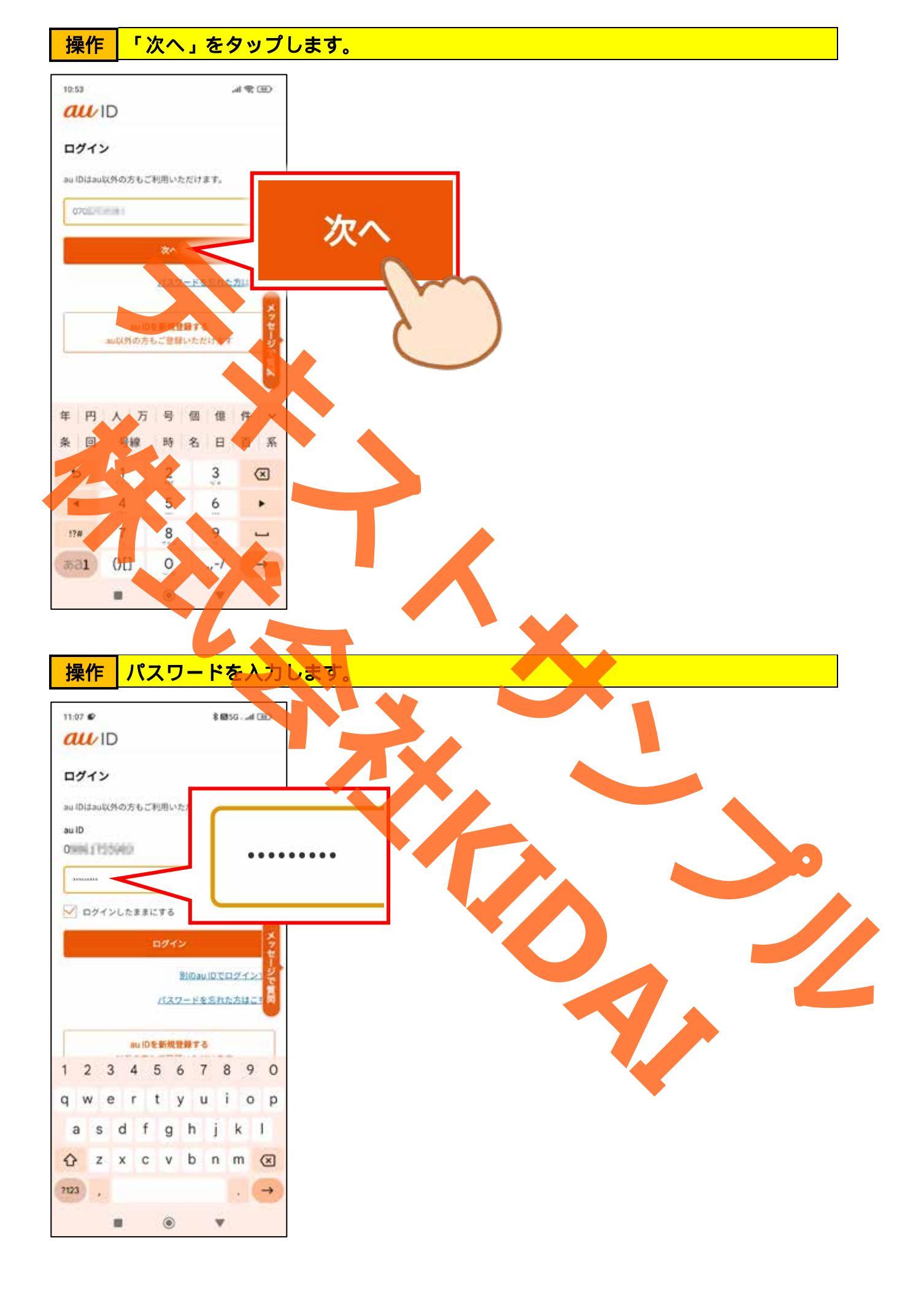

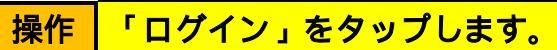

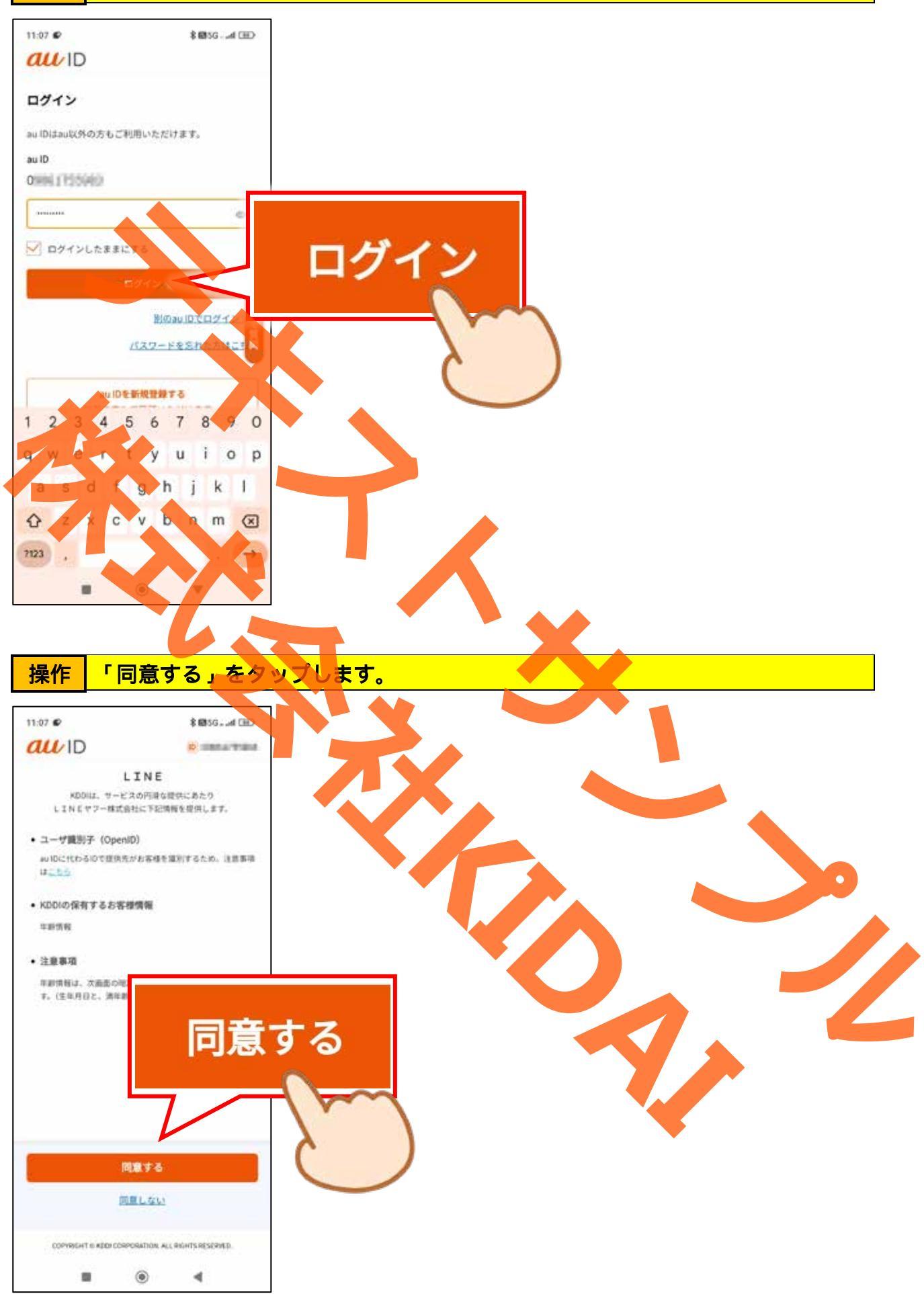

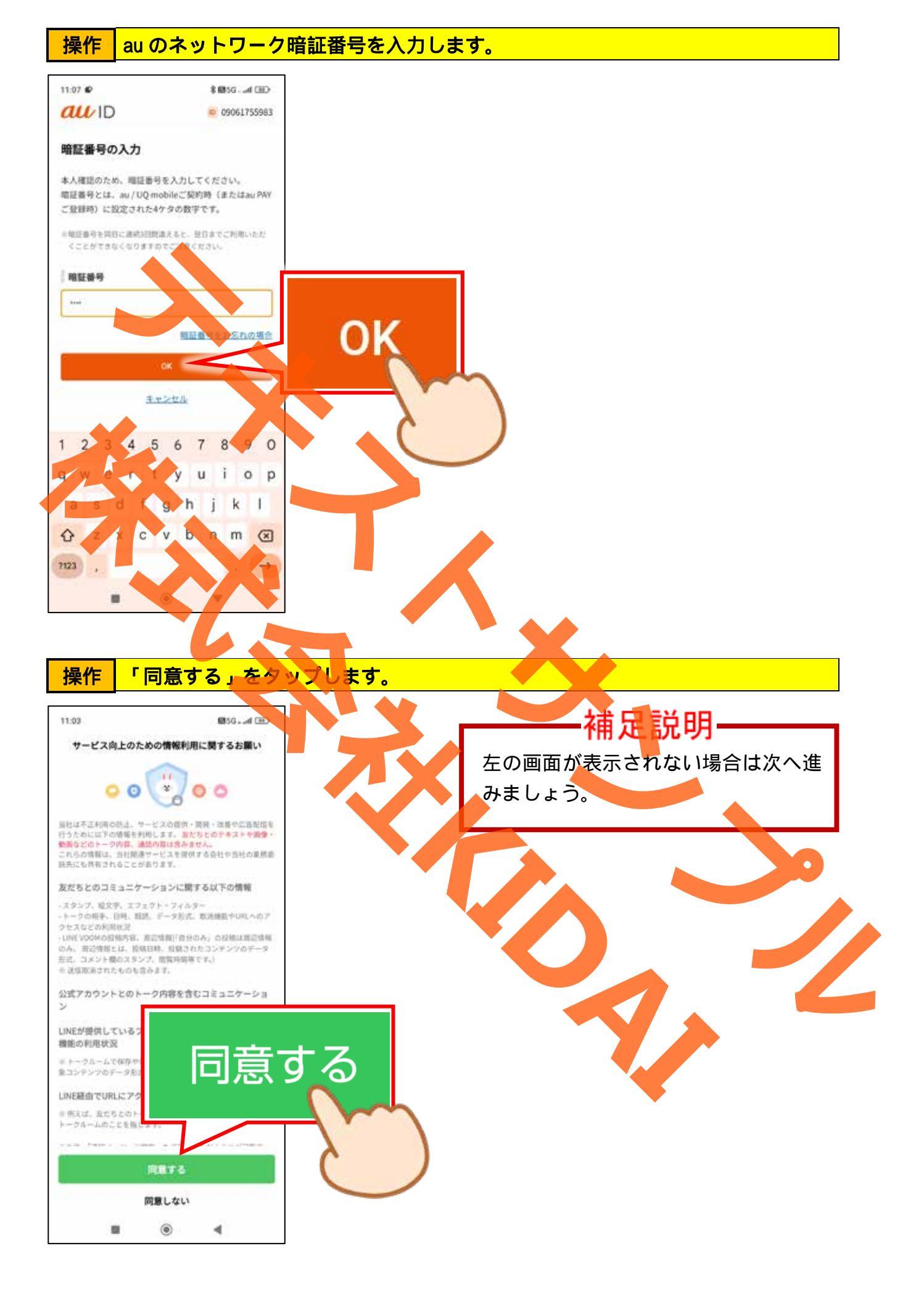

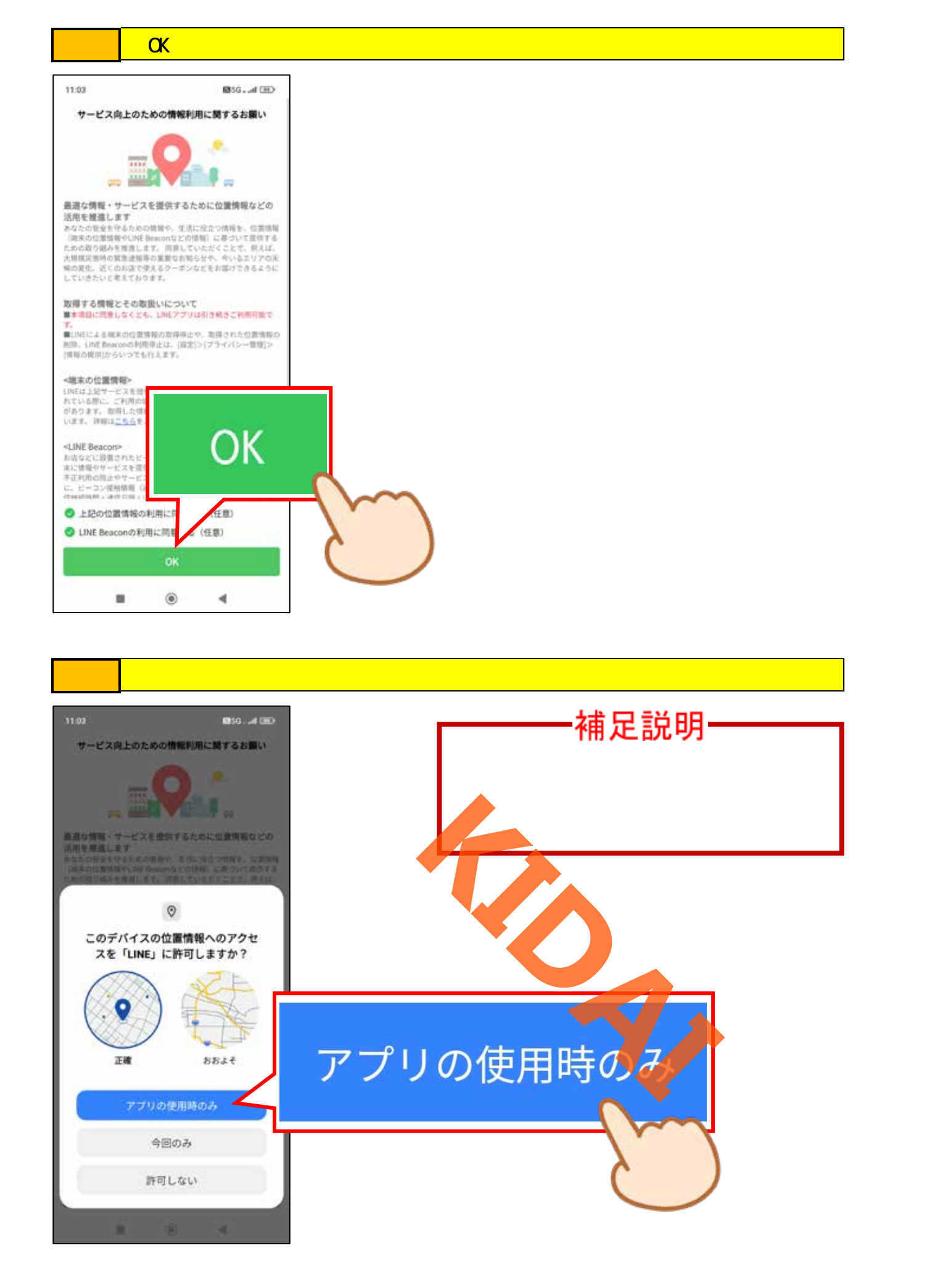

操作「許可」をタップします。

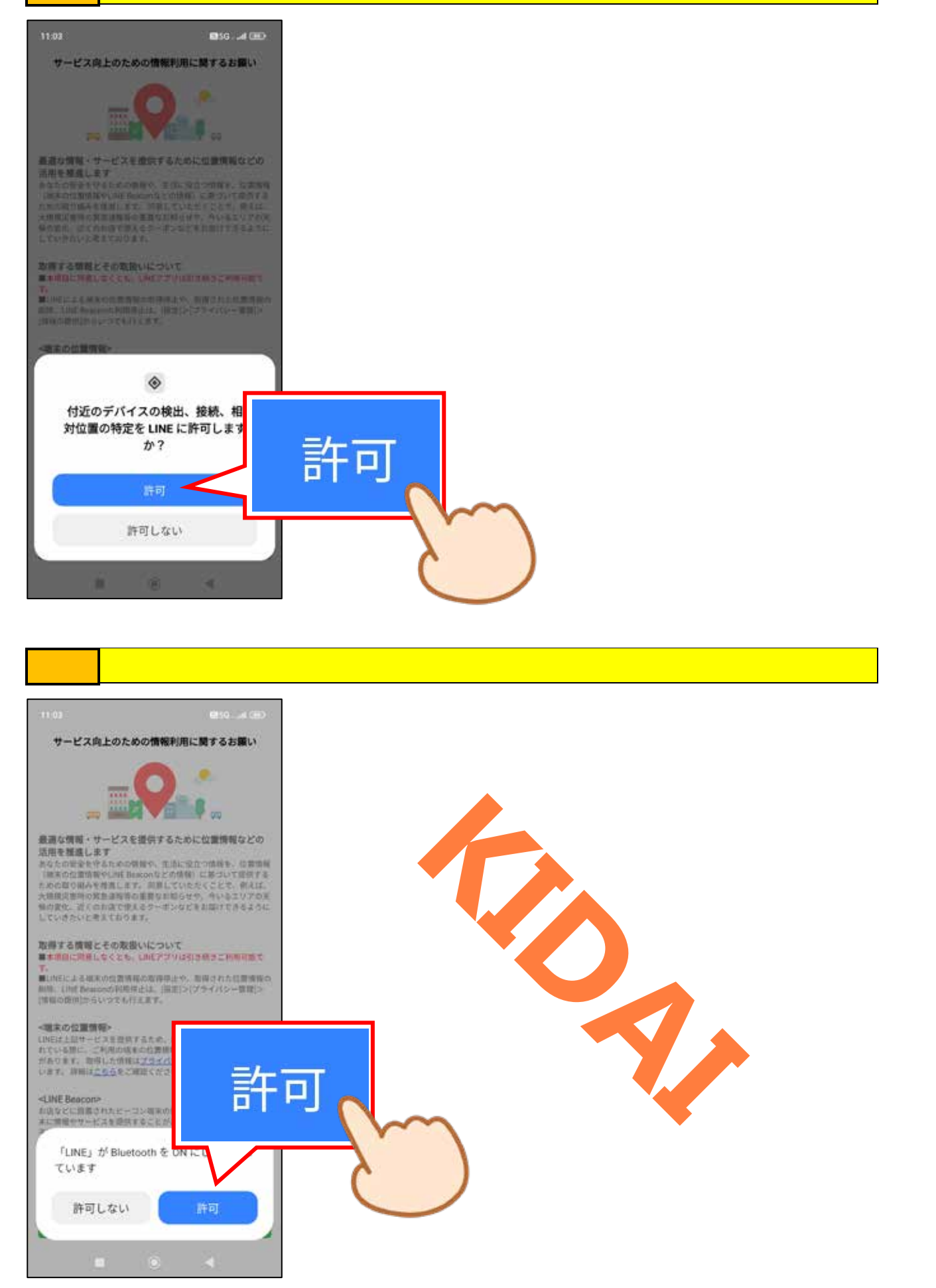

操作「次回から表示しない」をタップします。

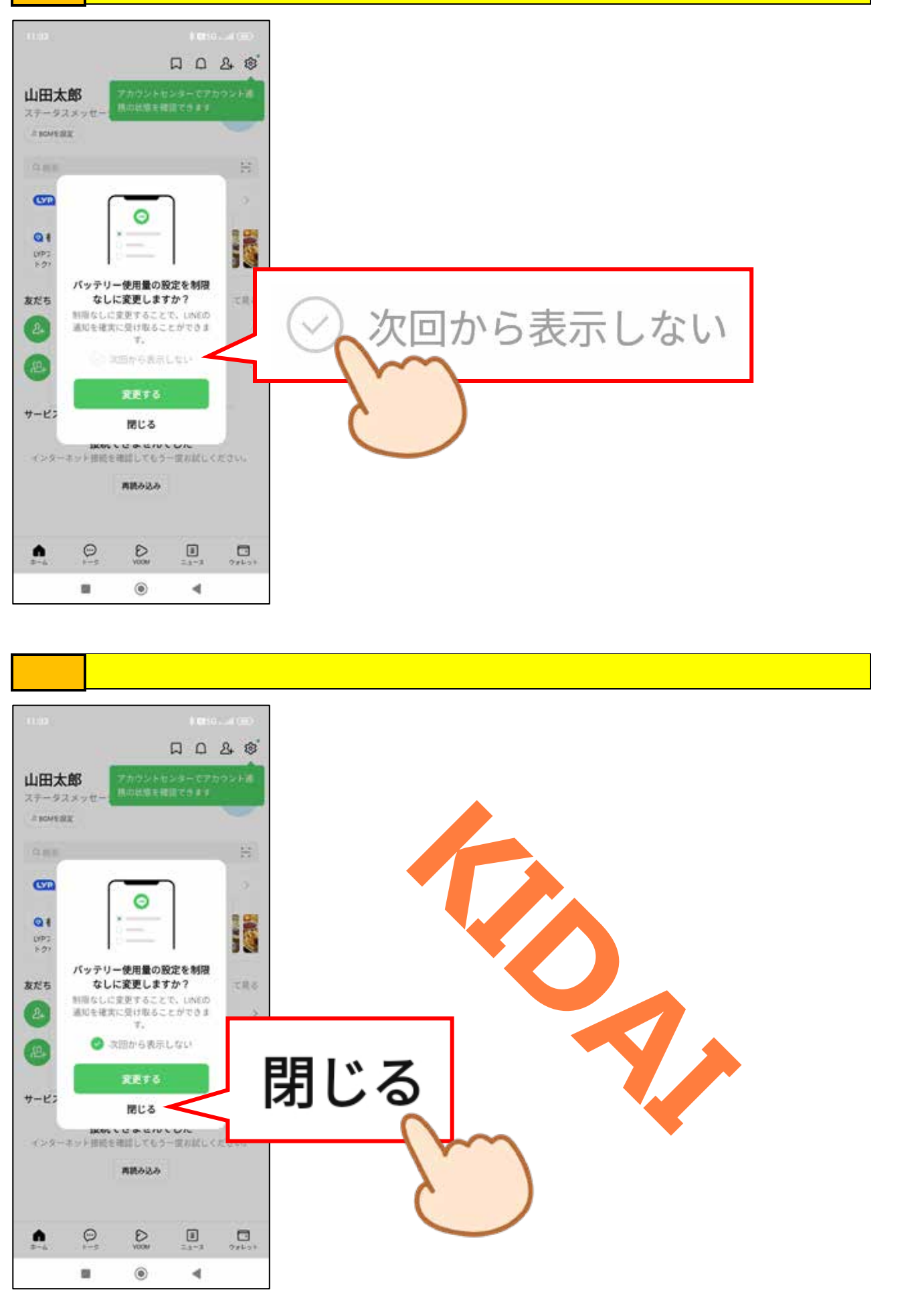

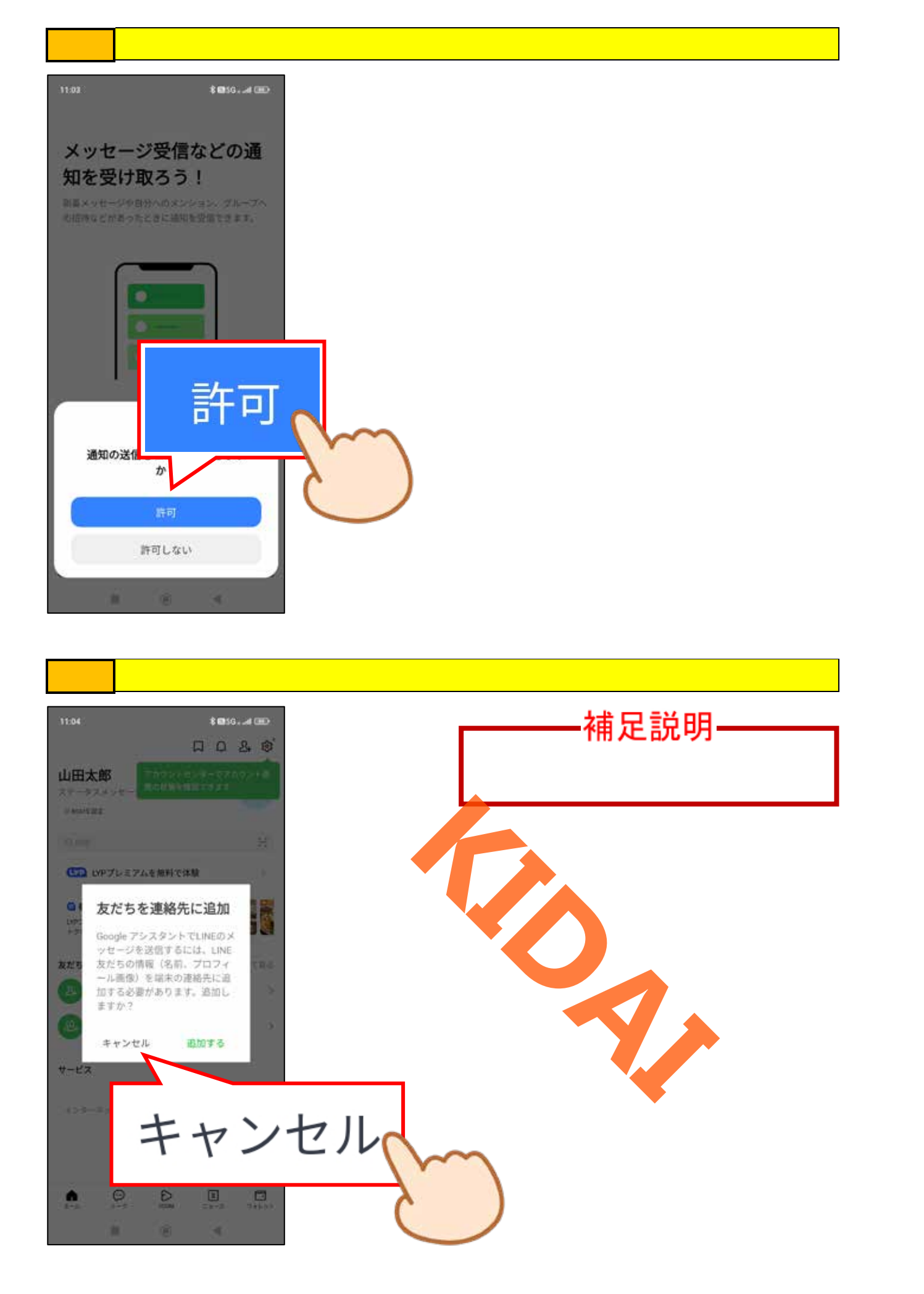

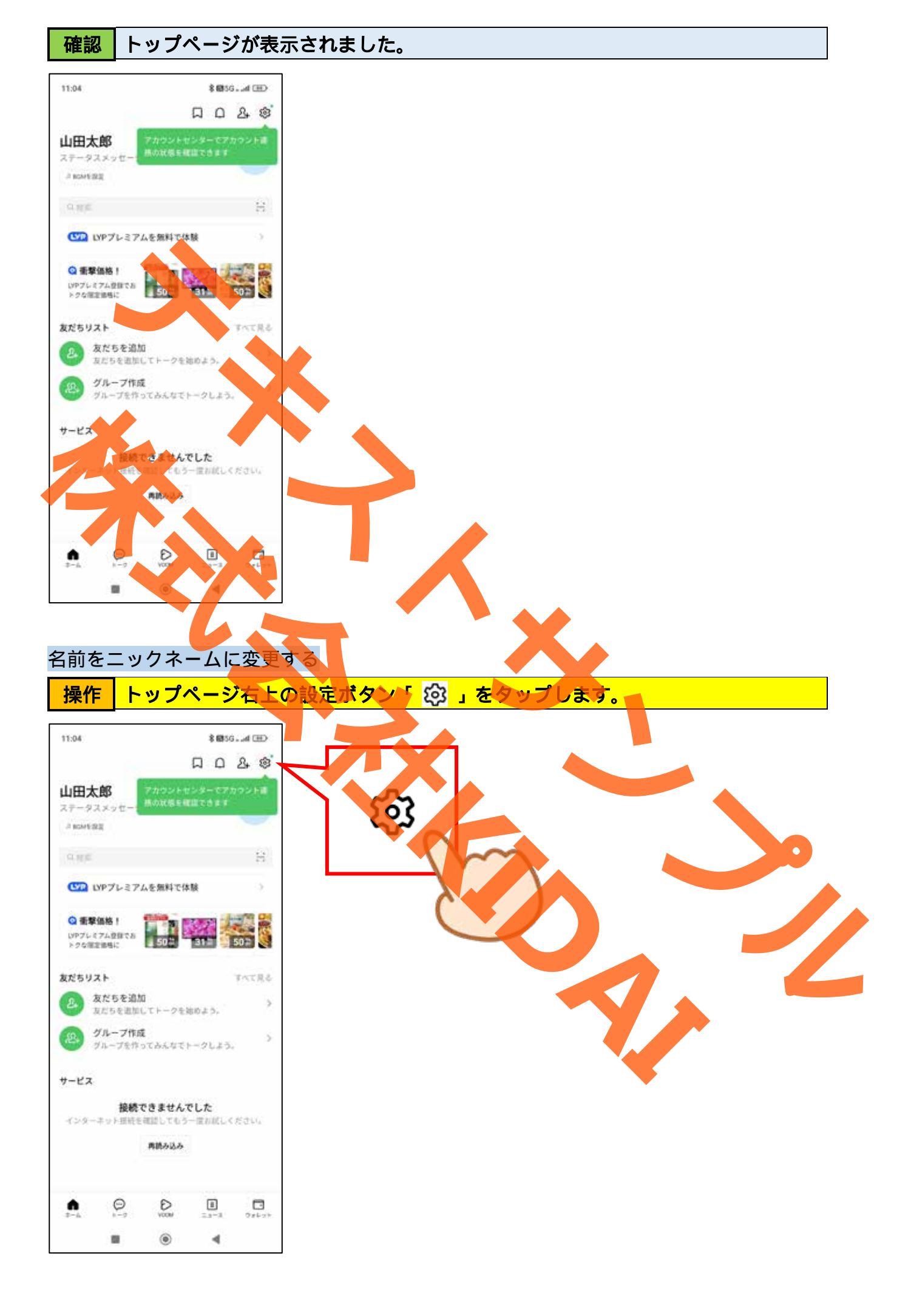

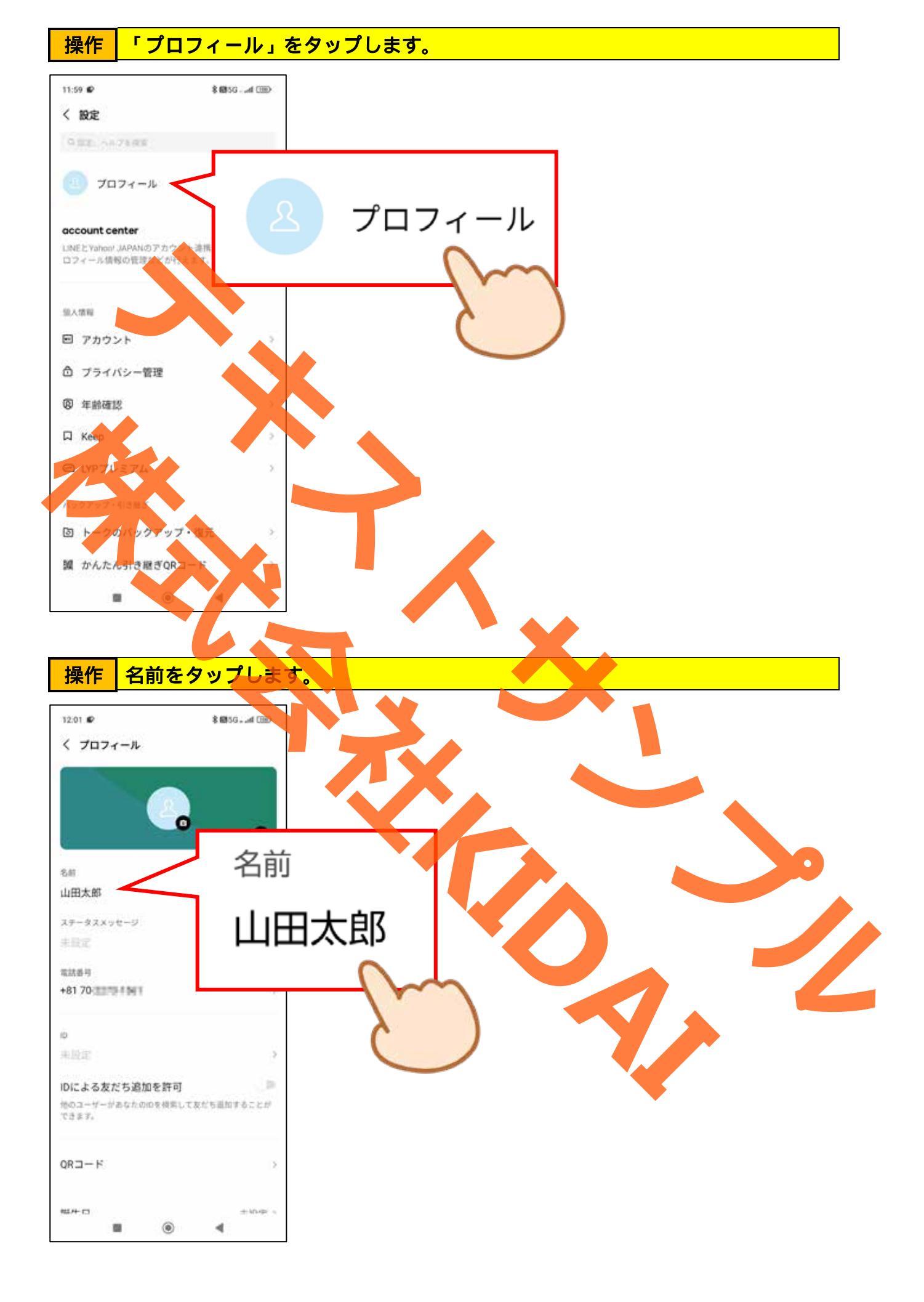

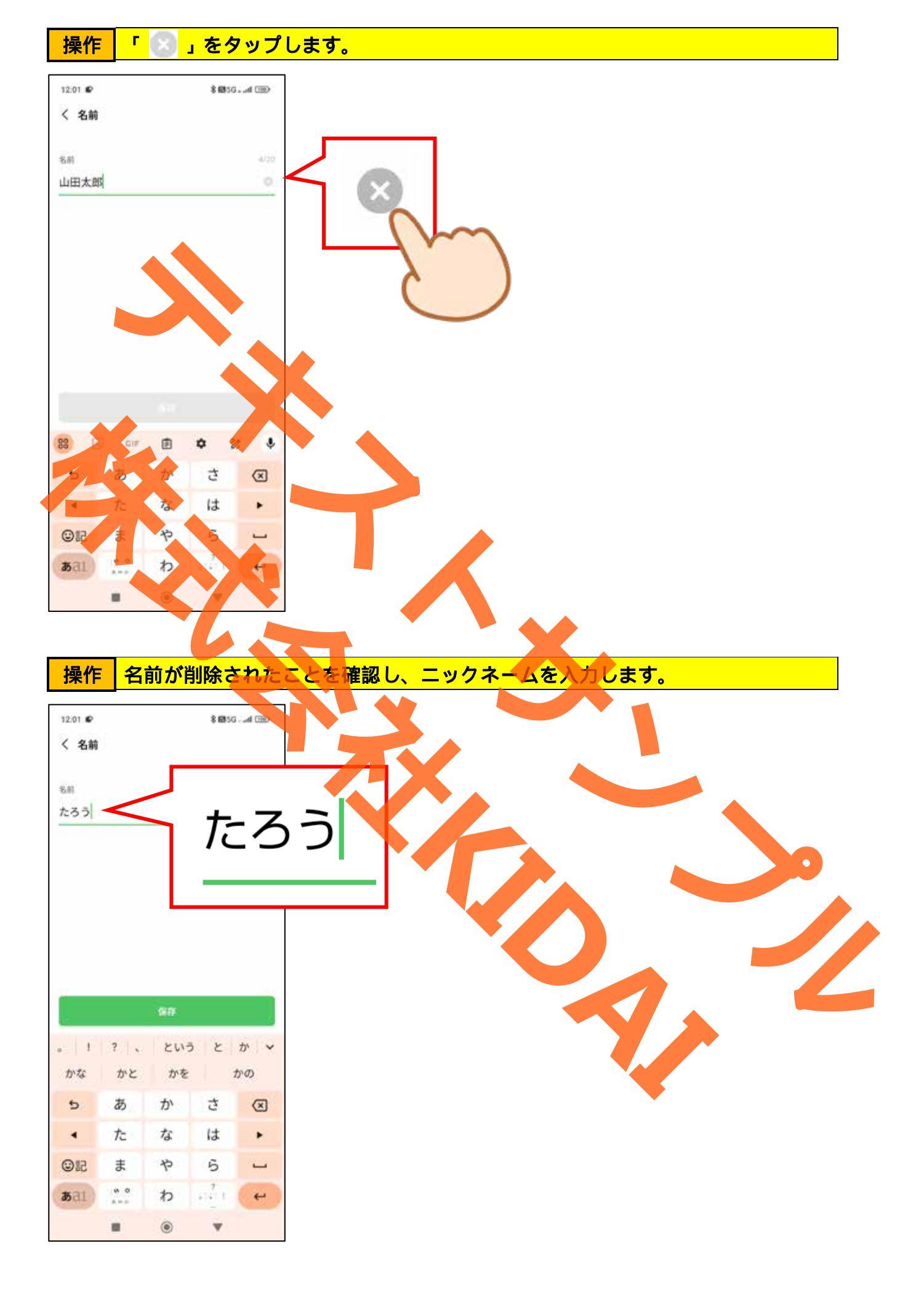

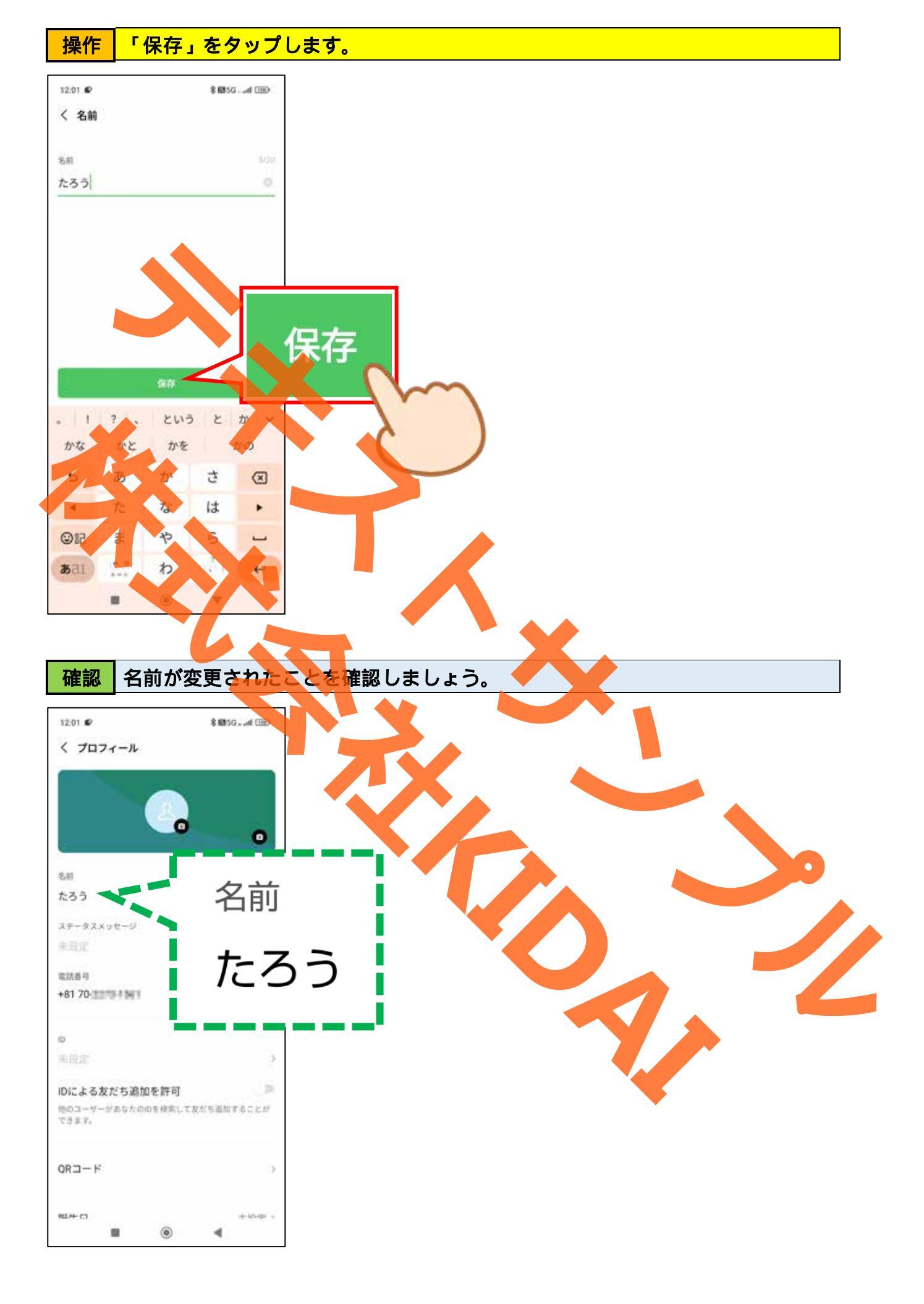

### プロフィール画像を変更する

LINE のプロフィール画像は自分の写真や、興味のある画像に変更することができます。 相手に一目で自分だと分かって貰えるようにプロフィール画像を変更しましょう。

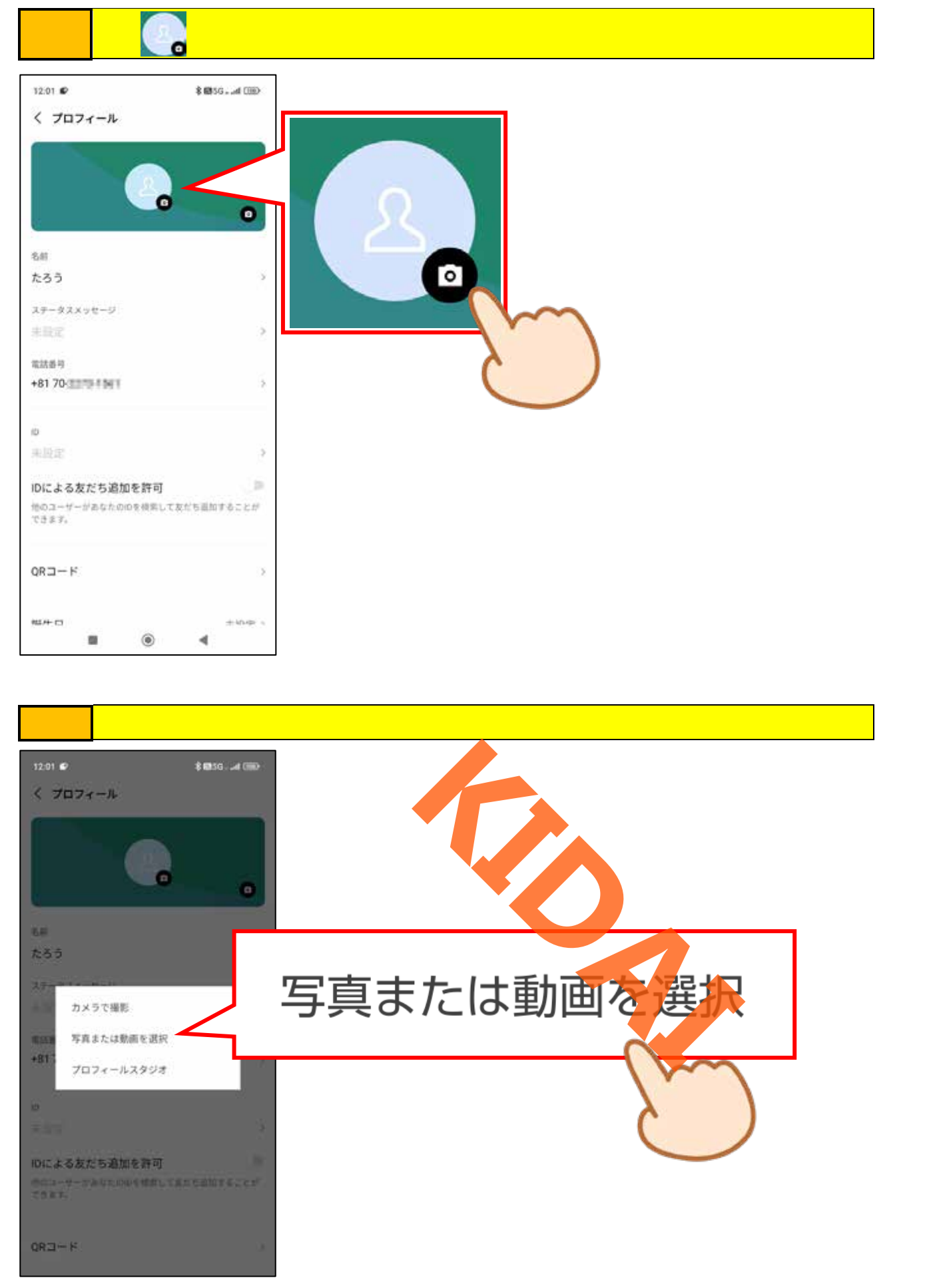

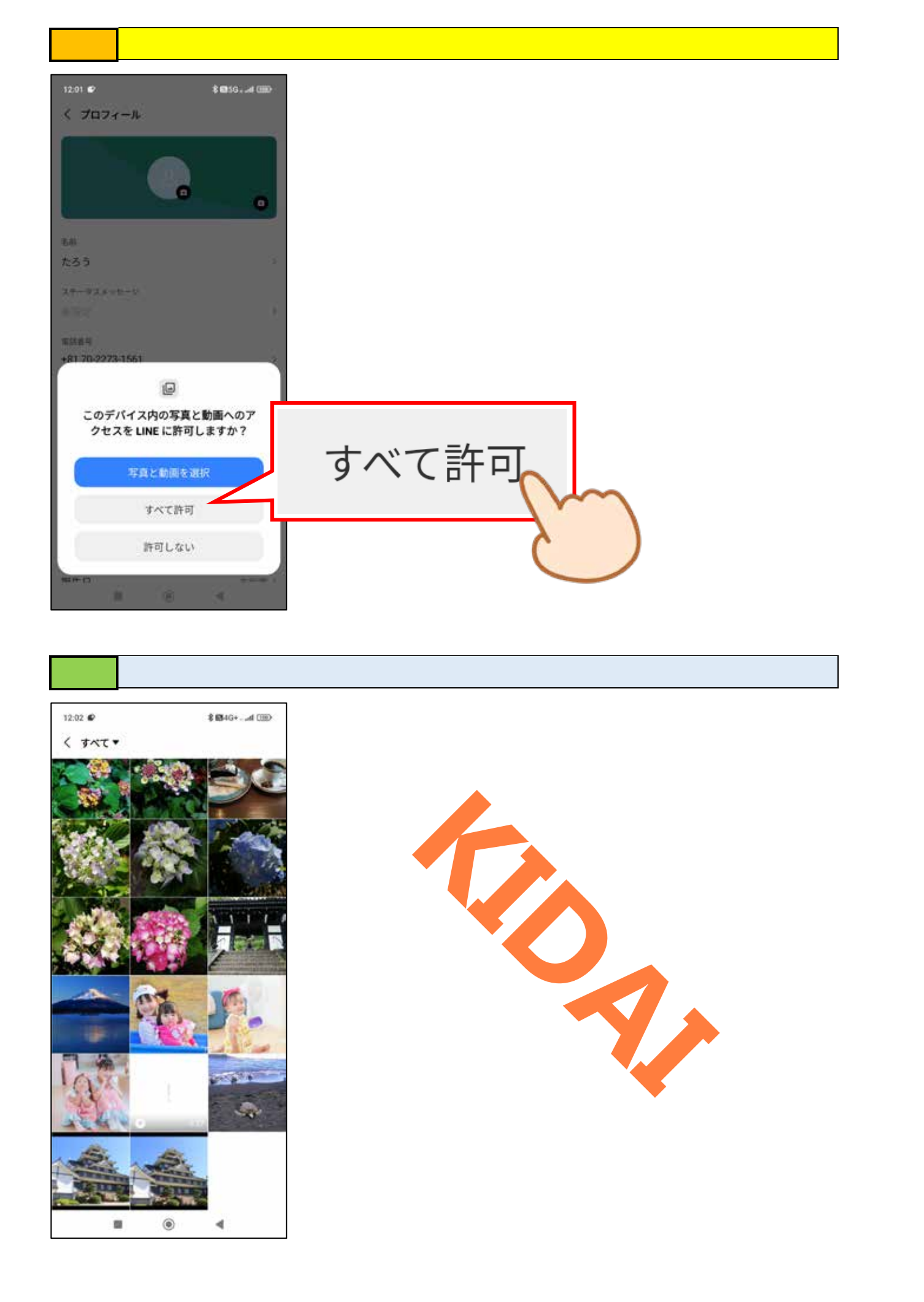

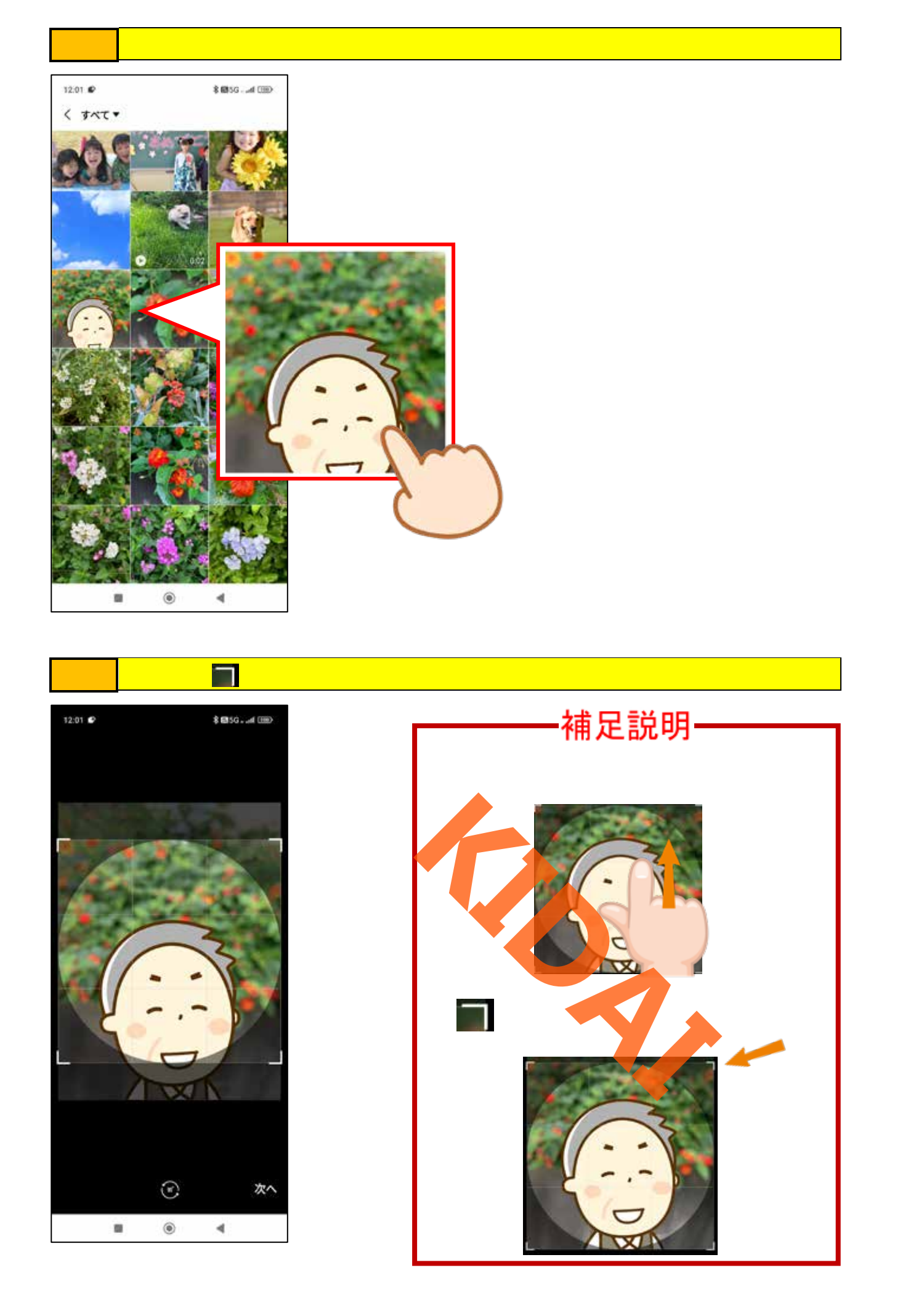

操作 画像の位置や大きさを調整できたら、画面右下の「次へ」をタップします。

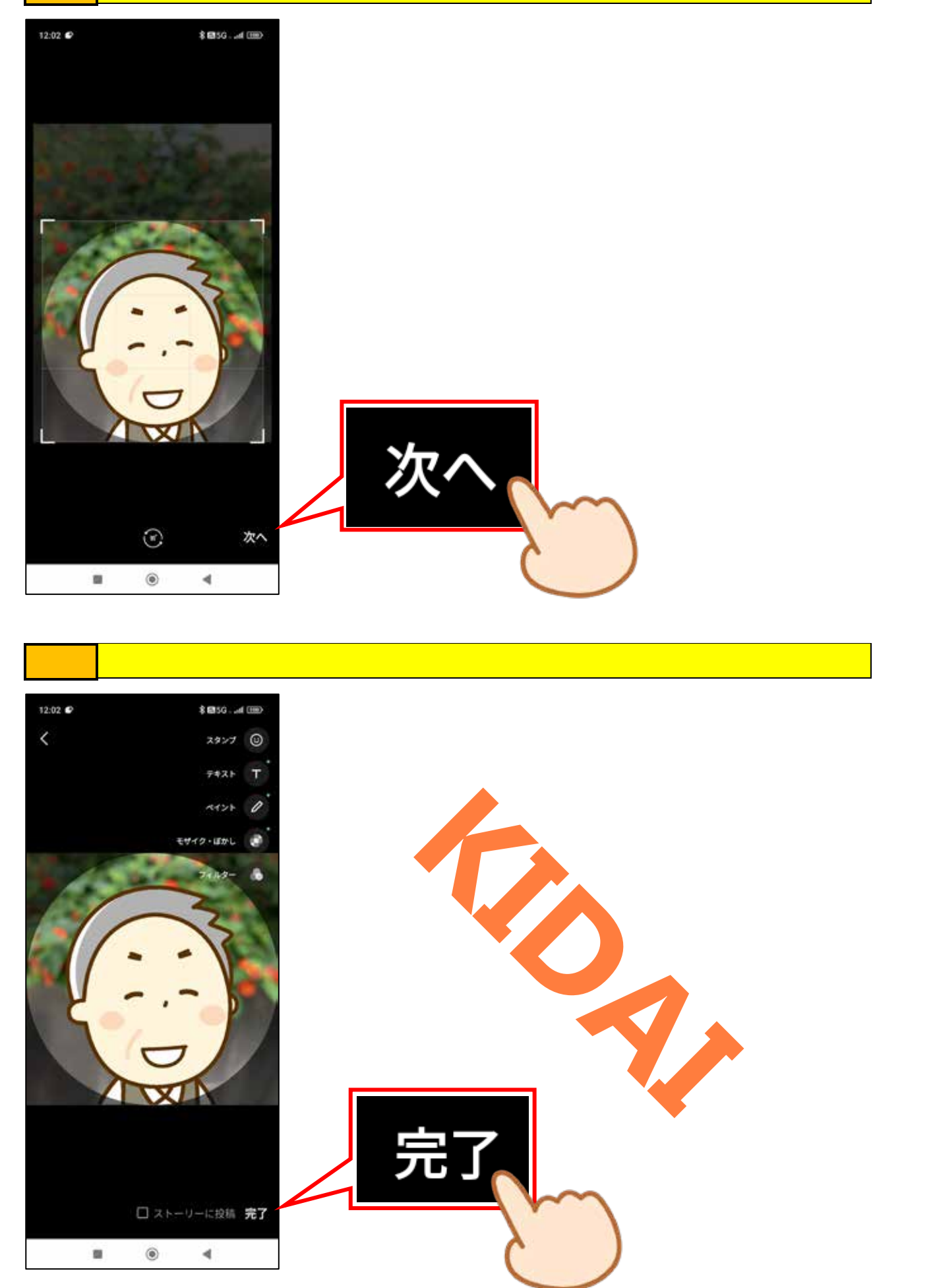

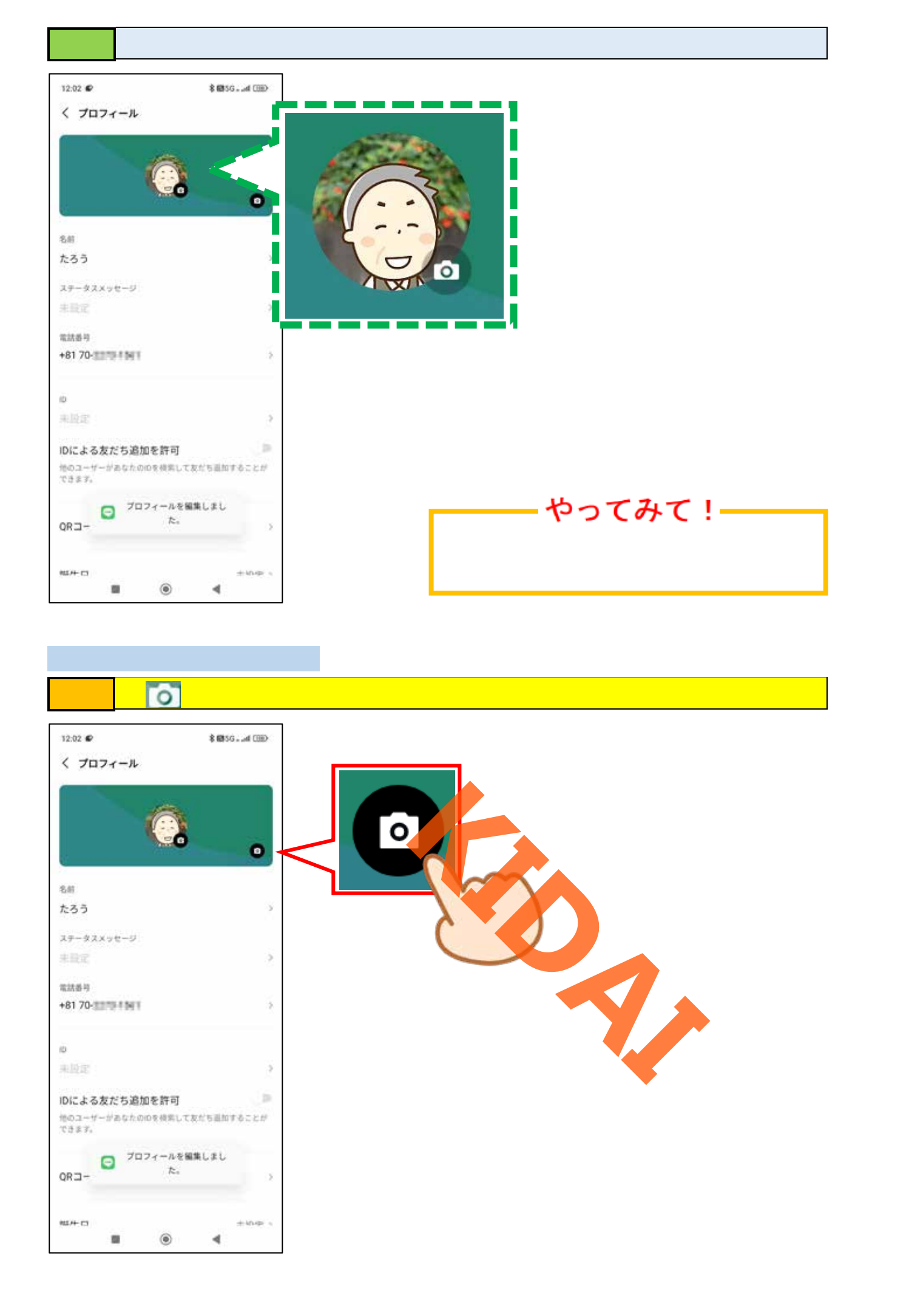

操作「写真または動画を選択」をタップします。

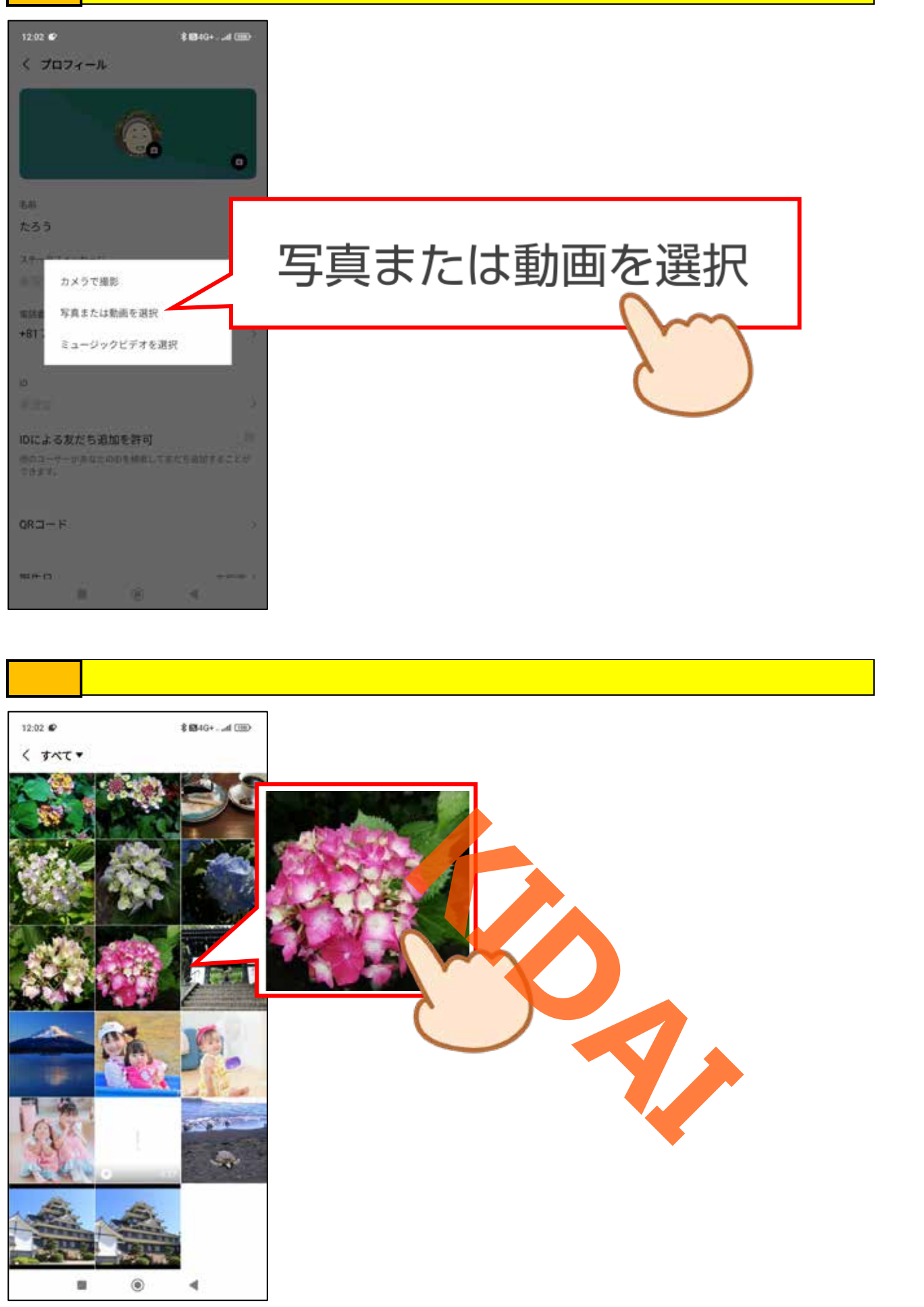

操作 スライドやピンチアウトをして画像の位置や大きさを調整します。

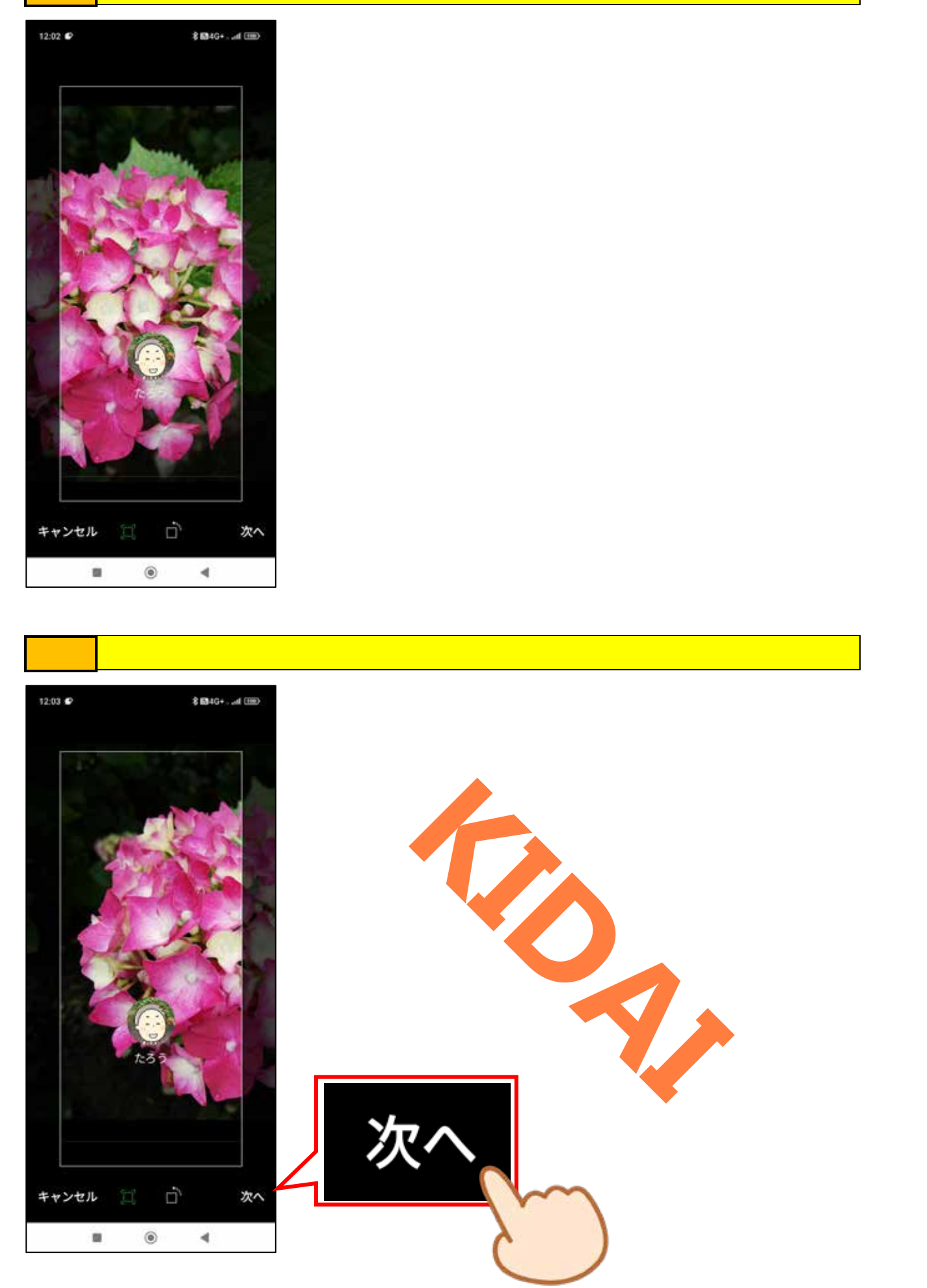

## 操作 画面右下の「完了」をタップします。

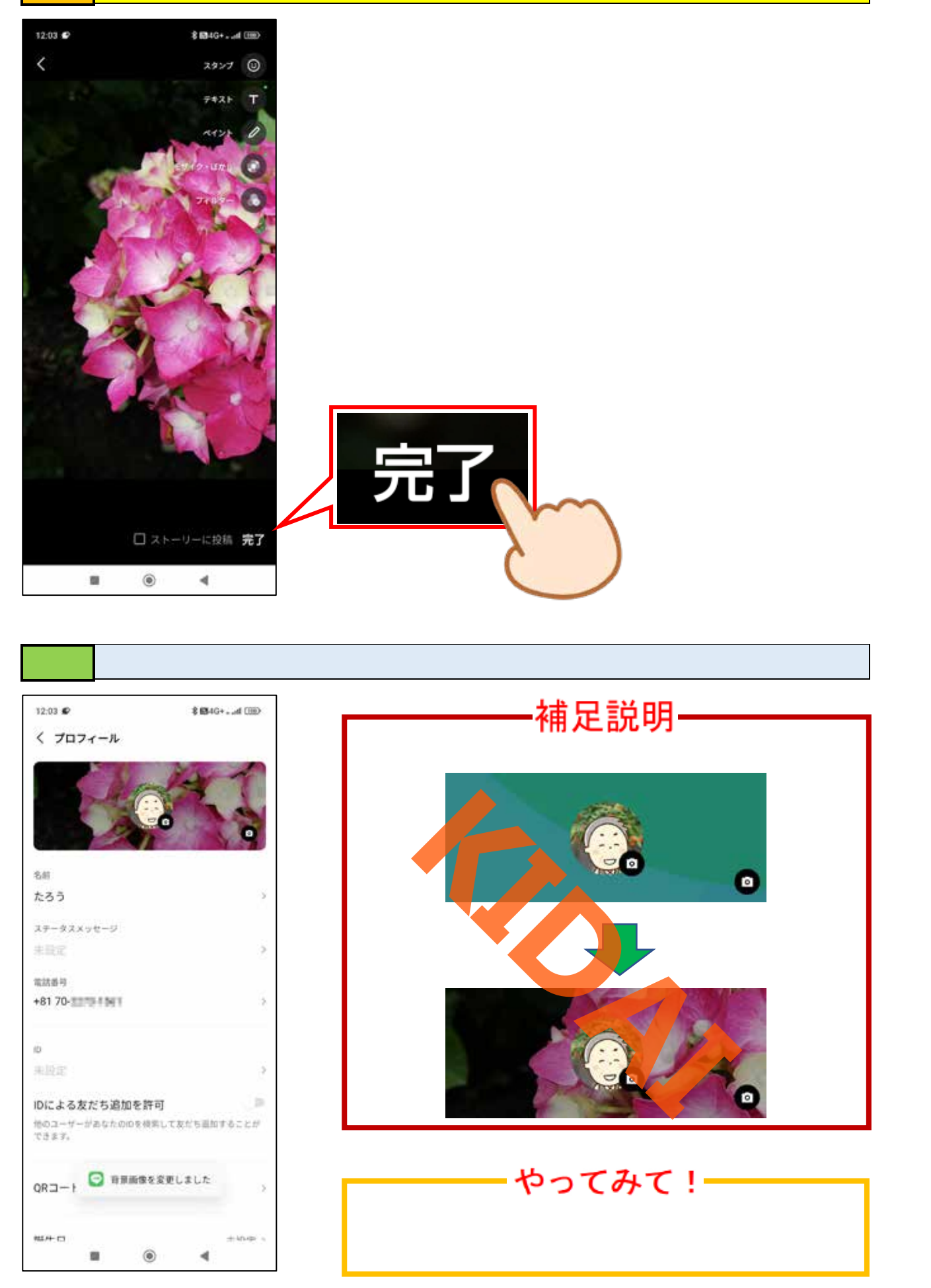

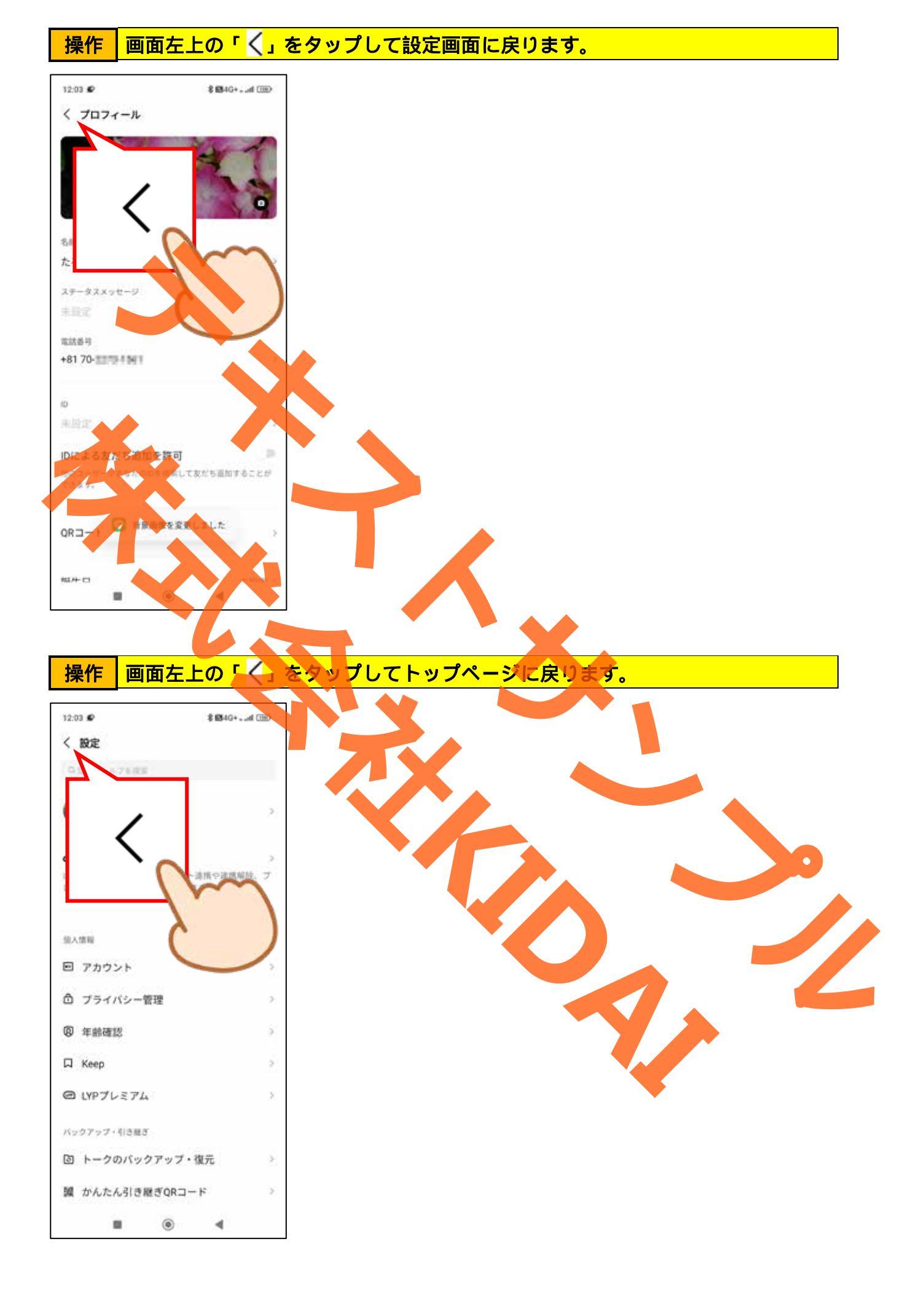

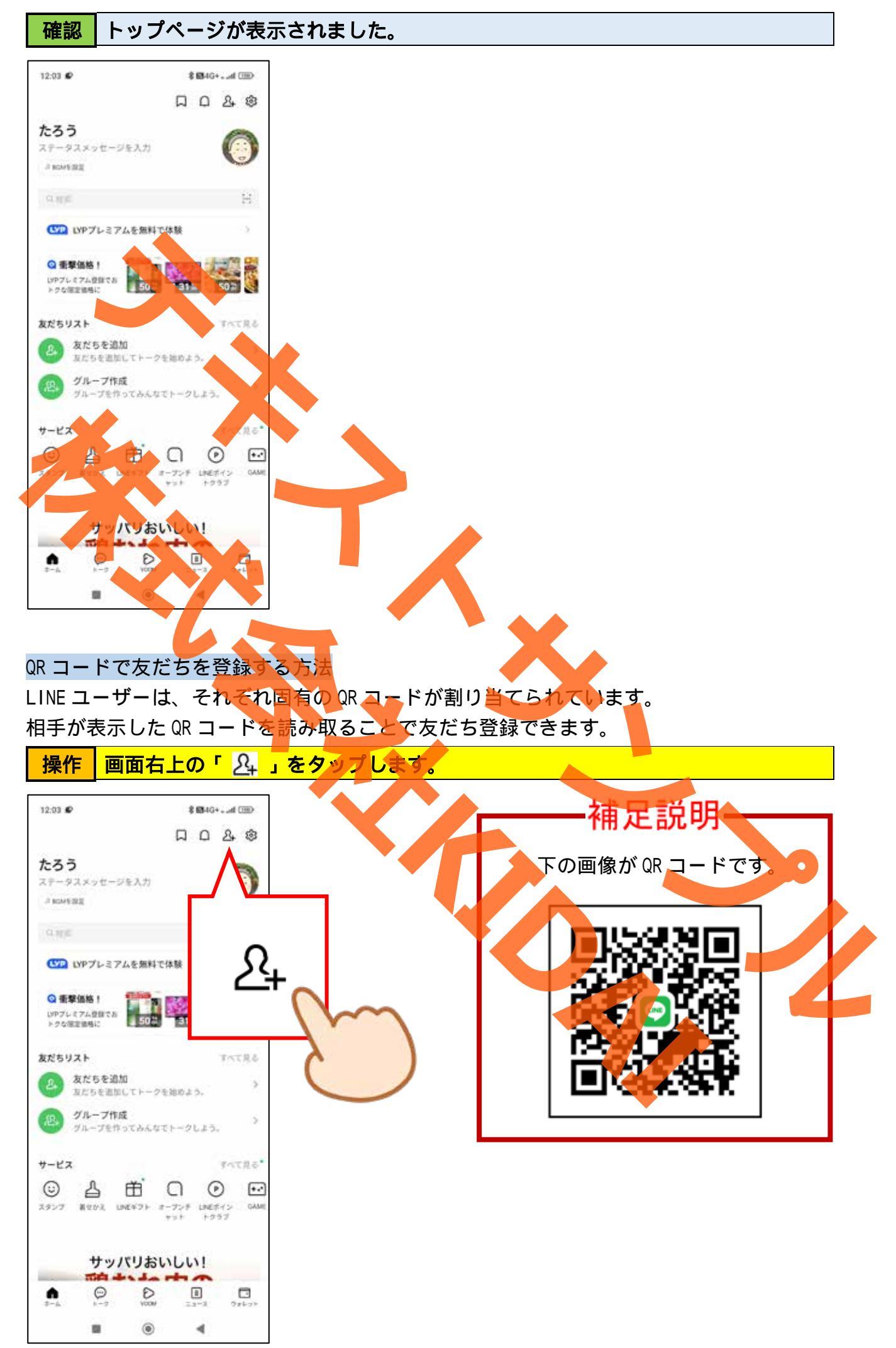